# Let's Theme&Wallpaper!

 $\label{eq:alpha} \square @,\pm, \grave{l}``x, \acute{l}f_fEf``f \square [[fh, ¢, \frac{1}{2}, \frac{3}{4}, « \square A, Ç, ¤, \grave{a} - L, \grave{e}``i, ¤, ^2, ´, ¢, Ü, · \square B \\ \label{eq:alpha}$ 

#### □žLet's Theme&Wallpaper! ,Æ,Í□H

$$\begin{split} & ||@ \bullet (CZ+||EfffXfNfgfbfvfe||[f] \bullet |||Xf\ftfg, Å, \cdot ||BWindows95, ||fffXfNfgfbfv, ||@ ©, ©, -, É, ±, ¼, í, Á, Ä, ¢, , é(^, ||ZO, ª||A, Ù, \mu, ¢, ÆZv, Á, ½<@"\,ð||·,è||Z, ñ, ¾f\ftfg, Å, · ||BŠî-{{"I, É, Í • (CZ+, ¾, -, ¾, Á, ½, \], Å, ·, ª||A||'', ¢, ÅfffXfNfgfbfvfe||[f], ðfTf|||[fg, µ||A||_i, Å, ĺ, ±, , ;, c, l • û, ªf||fCf", Æ, È, Á, Ä, ¢, Ü, ·||B} \end{split}$$

#### \_jžLet's Theme&Wallpaper! ,i<@"\</pre>

[ <sup>™</sup> <u>Susie Plug-in</u>,ð— ~ — p,µ,ÄJPEG,Gif,Tiff,MAG,Pi,Pic,Q4" <sup>™</sup> — I[]X,ÈftfH[[[f]fbfg,Ì ‰æ'œ,ð•ÏŠ·,È,µ,ɕǎ†,Æ,µ,Ä— ~ — p,Å,«,Ü,·]B•ÇŽ†,͉æ-Ê,ÌfAfXfyfNfg"ä,É ‰ž,¶,ÄŠg'å[]A[]k[]¬,ª]]s,¦,Ü,·]B [ <sup>™</sup> ftfHf‹f\_'P^Ê[]A^3][kftf@fCf‹'P^Ê,Åf‰f"f\_f€,ɕǎ†,ð•Ï[]X,Å,«,Ü,·]B [ <sup>™</sup> Plus!,ª,È,,Ä,à<u>fffXfNfgfbfvfe][f}</u>,ª•\ަ[]E•I][X,Å,«]A<u>fTfEf"fh</u>[]E<u>f][][f\f‹</u>,É,Â,¢,Ä,Í,æ,è]×,©,-[Ý'è,Å,«,Ü,·]B,Ü,½[]A\_<u>^3][k,³,ê,½fffXfNfgfbfvfe][f}</u> .<u>ÌfA[[f]fCfuftf@fCf‹,ð'¼[]ÚŽw'è</u>,Å,«,é,Ì,Å[]AfŠf\[][fX,ð—LŒø— ~ — p,Å,«,Ü,·]B [ <sup>™</sup> fŒfWfXfgfŠ]i256]F,ÌfAfCfRf",ÌŽg— p" <sup>™</sup> ]j,Ì•Ï[]X,ð]s,¦,Ü,·]B [ <sup>™</sup> 256]FŠÂ‹«,É,à',µ,Ü,µ,½]B [ <sup>™</sup> RLEŒ`Ž®,Ì^3][k,³,ê,½Bitmapftf@fCf‹,ɕϊ·Œã][A•ÇŽ†,É[]Ý'è,·,é,±,Æ,ª,Å,« ,Ü,·]B [ <sup>™</sup> fffXfNfgfbfv,ÌfAfCfRf",Ì"wŒi,ð"§-¾,É,µ,½,è]AftfHf"fg,Ì]F,ð•Ï,¦,½,è,Å ,«,Ü,·]B [ <sup>™</sup> <u>ŠO•"fvf∏fZfX,©,c,Ì<N"®</u>,É',µ,Ä,¨,è]A•Ê"z•z,Ì<u>Let's Theme&Wallpaper! Changer</u>,ðŽg p,·,ê,Î∏AŽw'莞ŠÔ-^,É•Cކ,âfffXfNfgfbfvfe][f},ð•Ï]X,Å,«,Ü,·]B

### **□mf^fu,Ì**□à-¾**□**n

\_\_\_@,»,ê,¼,ê,ÌŽå,È‹@"\,ĺfEfCf"fhfE□ã•",Ìf^fu,Å□Ø,è'Ö,¦,é,±,Æ,ª,Å,«,Ü,·□B□i‰º,Ì ‰æ'œ,ðfNfŠfbfN,·,é,Æ,»,ê,¼,ê,Ì□à-¾,ÉfWfff"fv,µ,Ü,·□B□j

壁紙(艸) デスクトップテーマ(T) オブション(Q) ヘルプ(H)
 壁紙変更 ∫デスクトップテーマ )

### □mfVfFfAfEfFfA,É,Â,¢,Ä□n

,±,Ìf\ftfg,Í<u>fVfFfAfEfFfA</u>,Å,·□BŽŽ—pŠúŠÔ,Í,Q□TŠÔ,Æ,È,Á,Ä,¢,Ü,·□B

### **]**m"®**]**ìŠÂ<≪**]**n

'ΉžOS∏F Windows95 WindowsNT4.0

•K—v[ðŒ[]]F[@ver1.20^È[~,©,ç•ÇŽ†,ÌŒ [F<@"\ ,æ,è[A256[Ff,[[fh,Å,à"®[],Å,«,é,æ,¤,É,È,è,Ü,μ,½]BLet's Theme&Wallpaper! ,ÌfvfŒfrf...[[,Å,Í]F‰»,⁻,μ,Ä•\ަ,³,ê,Ü,∙,ª]A,±,ê,ÍfRf"fpfCf‰,ÌŽd l,Ì,½,ß,Å]A•Ï]X,Í[]³]]í,É,È,³,ê,Ü,∙]B

### []m"®[]ìŠm"FŠÂ<≪[]n

NEC PC9821Xa12/C12□if□fCf",ÌŠJ"f}fVf",Å,·□j Windows95a 1028\*768 16bit

Ž©∏ìATŒÝŠ·<@(Pentium2) Windows95 OSR2.1 1280\*1024 24bit

 $[f\check{Z}g-p,{}^3,\hat{e},{}^{1/2}\bullet\hat{u}[X,\mathbb{O},\varsigma,\hat{l}^{"}\mathbb{B}[]\bullet\tilde{n}[],\varpi,\hat{e}],$ 

- COMPAQ PRESARIO 7242 Windows95a (IE4.0"±"ü□Ï,Ý) 1024\*768 24bit
- Ž©[ì<@(K6-200) WindowsNT4.0 & Windows 95 OSR1 1280\*1024 24bit
- TWO-TOP Shopbrand VIP-6300/AGP WindowsNT Workstation 4.0 1024\*768 24bit
- "ŒŽÅ Brezza5166MA(PV1002JA) WindowsNT Workstation Ver4□{Service Pack3

### **□mfCf"fXfg□**[f<**□**n

,P[]D"K"-,ÈftfHf<f\_,ÉfA[[f]fCfuftf@fCf<,Ì,·,×,Ä,ð"WŠJ,µ,ĉ<sup>2</sup>,³,¢[]B ,Q[]D•Ê"r"üŽè,µ,½<u>Susie Plug-In</u>,ð"K"-,ÈftfHf<f\_,É"WŠJ[]EfRfs[[,µ,ĉ<sup>2</sup>,³,¢[]B[]i[]V,µ,fCf"fXfg[][f<,·,é,Æ,«,Í[]ALet's Theme&Wallpaper!,ðfCf"fXfg[][f<,µ,½ftfHf<f\_,É,·,é,Æ,¢,¢, ,Å,µ,å,¤[]B[]j,·,Å,ÉSusie Plug-in, $^{a}$ fCf"fXfg[][f<,³,ê,Ä,¢,é[]ó<µ,Å,Í[]A[]V,½,ÉfCf"fXfg[][f<,·,é•K v,Í, ,è,Ü,<sup>1</sup>,ñ[]B

,R\_DLet's Theme&Wallpaper!, $\delta$ <N"  $\otimes$ , $\mu$ \_m  $\dot{\gamma}$ 'è $nf^fu,\dot{l}$  uSusie Plug-In, ${}^{a}fCf$ "fXfg[[f<, ${}^{3}, \hat{e}, \ddot{A}, \hat{e}, \dot{e}$ ,éftfHf<f\_ $v, \delta$  $\dot{P}$ , $\dot{A}$ , $\dot{P}$ , $\dot{A}$ , $\dot{A}$ 

[¦Susie Plug-In,ª-³,,Ä,àLet's Theme&Wallpaper!,Ì<@"\,Í—~—p,Å,«,Ü,∙,ª[A'Ήž ‰æ'œftfH[[[f}fbfg,ªWindows Bitmap File,Ì,Ý,É,È,è,Ü,∙[]B

,S[]D<sup>3</sup>]kftf@fCf<,ðLet's Theme&Wallpaper!,Å— $^-$ p,·,é[]ê[]‡[]A,»,Ì<sup>3</sup>]kftfH[][f}fbfg,É'Î ‰ž,µ,½DLLftf@fCf<, $^{9}$ •K—v,Å,·]B

Lzh [] UNLHA32.DLL Zip [] UNZIP32.DLL+LMZIP32.DLL Arj [] UNARJ32.DLL Cab [] Cab32.DLL

[]f"üŽè[]æ[]"

<u>Susie Plug-In</u>,Í,½,⁻,¿,ñ,³,ñ,Ìfz□[f€fy□[fW(http://www.st.rim.or.jp/~otake/)<y,Ñ Nifty-serve ,Ì FGALAV,FQLD1,FWINMM,FGUI ,Å"üŽè,·,é,±,Æ,ª,Å,«,Ü,·□B

 $\label{eq:unlhabel} UNLHA32.DLL, UNZIP32.DLL, UNARJ32.DLL, Cab32.DLL, Í``___‡fA_[f]fCfo_Efvf_fWfFfNfg, Ìfz_[f \in fy_[fW_iURL:http://www.csdinc.co.jp/archiver/$  $]j, ©, cf_fEf``f___[fh,Å,«,Ü,·_BLMZIP32.DLL, Í`<,Ì``m,ÌWinLM,Ì,Æ,±, ë, ©, cf_fEf``f___[fh,Å,«,Ü,·_BŽ,,,Ìfz_[f \in fy_[fW,É,à``]_U,µ,Ä,¨,«,Ü,·,Ì,Å,²-~-p‰²,³,¢_B$ 

### \_mfAf"fCf"fXfg[[f<]n</pre>

fAf"fCf"fXfg□[f<,ĺŒ»fo□[fWf‡f",Å,ĺŽè□ì<Æ,É,æ,éfAf"fCf"fXfg□[f<,μ,©, ,è,Ü,¹,ñ□B□«— ^,ĺfCf"fXfg□[f‰□[,ð,Â,⁻,Ü,·,Ì,Å□A,μ,Î,ç,,¨'Ò,¿‰º,³,¢m(\_ \_)m

,P□DLet's Theme&Wallpaper!,ÌfCf"fXfg□[f<□æ,É, ,éŠÖ~Aftf@fCf<□EftfHf<f\_,ð,·,×,Ä□í□œ,µ,Ä ‰º,³,¢∏B ,Q\_Df@fWfXfgfŠ,Ì□î•ñ,Í HKEY\_CURRENT\_USER\Software\Yucha\WallChanger ^È ‰º,É, ,è,Ü,·,Ì,Åf@fWfXfgfŠfGfffBf^"™,ðŽg,Á,ÄŽè□Ì‹Æ,Å□Á‹Ž,µ,ĉº,³,¢□B

## **□mŠÈ^Õ•ÇŽ†•Ï**□X**□**n

[]@ŠÈ^Õ•ÇŽ†•Ï[]X,ĺfVf"fvf‹,ȕǎ†•Ï[]X‹@"\,ð'ñ‹Ÿ,μ,Ä,¢,Ü,·[]B**ver1.20^È[~,Å,ĺ[Af[]fjf...** [**[,Ì[]m•ÇŽ†(W)|ŠJ,(O)[]n,Å[]s,¦,é,æ,¤,É•Ï[]ێ,³,ê,Ü,μ,¹⁄₂[]BŽ**ʷ̯'è,Å,«,é

<sup>3</sup>we'œftfH□[f}fbfg,l□AWinows Bitmap File<y,ÑfCf"fXfg□[f<,3,ê,Ä,¢,éSusie Plug-In,ª',μ,Ä,¢ ,鉿'œftfH□[f}fbfg,Å,·□B

□@Žw'è,³,ê,½ftfHf‹f\_,ĺfŒfWfXfgfŠ,ɕۑ¶,³,ê□AffftfHf‹fg,ÌftfHf‹f\_,É,È,è,Ü,·□B □@•ÇŽ†,Ì•\ަ□Ý'è,ĺ□u•\ަ•û-@(P)□v,ðfNfŠfbfN,·,é,Æ•\ަ,³,ê,é<u>□Ý'èf\_fCfAf□fO</u>,Å,¨,±,È,¢,Ü,·□B

| □i‰º,̉摜,ÌŠe∙"•ª,ðfNfŠfbfN,੶,é,Æ□à-¾,ª•\ަ,³,ê,Ü,·□j |               |                     |                                                                                                    |  |
|----------------------------------------------------|---------------|---------------------|----------------------------------------------------------------------------------------------------|--|
| 簡易壁紙変更                                             |               |                     | ×                                                                                                  |  |
|                                                    | a Windows     | <ul> <li></li></ul> | <u>D</u> <u>B</u> <u>B</u> <u>B</u> <u>B</u> <u>B</u> <u>B</u> <u>B</u> <u>B</u> <u>B</u> <u>B</u> |  |
|                                                    | Plus!.bmp     | 花見bmp               | ፪ ፤୬ንን ት.৮                                                                                         |  |
|                                                    | TempWall.bmp  | 🧧 砂漠bmp             | 🧕 ゴールドラ                                                                                            |  |
|                                                    | 🔮 yatheme.bmp | 🧕 森bmp              | בארצים 🖉                                                                                           |  |
| State of the second second                         | 🦉 しゃl まん玉 bmp | 🦉 赤レンガ.bmp          | トライアンゲ                                                                                             |  |
|                                                    | 🔛 雲bmp        | 🧟 千鳥格子.bmp          | 🍧 バンブー.ь                                                                                           |  |
|                                                    | •             |                     | •                                                                                                  |  |
| A:¥Windows¥雲bmp                                    |               |                     |                                                                                                    |  |
| Graphics </td                                      |               |                     |                                                                                                    |  |

## **□m•ÇŽ†•Ï**□X**□**n

□@ftfHf‹f\_'P^Ê□A^3□kftf@fCf‹'P^Ê,ÅfAfCfef€,ð'ljÁ,Å,«□A,»,ê,©,çf‰f"f\_f€,ɕǎ†,ð•Ï□X,·,é,± ,Æ,ª,Å,«,Ü,·□B,»,Ì-¼,Ì'Ê,è□A□uŠÈ^Õ•ÇŽ†•Ï□X□v,Ìfpf□□[fAfbfv"Å,Å,·□B□uLet's Theme&Wallpaper!Changer□v,âŠO•"fvf□fZfX,É,æ,é•ÇŽ†•Ĩ□X<@"\,Í□AŠg'£•ÇŽ†•Ĩ□X,Ì<@"\ ,ðŒÄ,Ñ□o,·,±,Æ,É,æ,Á,ÄŽÀŒ»,μ,Ä,¢,Ü,·□B

$$\label{eq:linearcondition} \begin{split} & []@^3]kftf@fCf<, \acute{E}, \ddot{U}, \pounds, \dot{B}, \ddot{A} & \& \acute{e}, \eth \acute{U}`\P, \dot{\cdot}, \grave{e}, \grave{I}[]AfŠf [fX, \grave{I}]B - ~, \acute{E}, \grave{a} - \eth - \S, ;, \ddot{U}, \cdot]B \\ & []@\bullet \ddot{I}[]X, \cdot, \acute{e}, \pm, \mathcal{E}, \grave{I}, \mathring{A}, «, \acute{e} & \& \acute{e} ftfH[][f]fbfg, \acute{I}[]AWindows Bitmap File<y, NfCf"fXfg[][f<, ³, ê, Ä, ¢, , \acute{e} & \& \acute{e} ftfH[][f]fbfg, \mathring{A}, \cdot]B \end{split}$$

\_\_\_i‰º,̉æ'œ,ÌŠe•"•ª,ðfNfŠfbfN,∙,é,Æ□à-¾,ª•\ަ,³,ê,Ü,·□j

| 🚰 Let's Themed/Mallpaper' vert 21              |                                 |
|------------------------------------------------|---------------------------------|
| 整紙(20) デアクトラブデーア(1) オフジャン(2) ヘルスごと)            |                                 |
| 「整紙変更」 ディスクトゥンプラーマー                            |                                 |
|                                                |                                 |
| ② 監紙の変更位) 現在のア行もの所在 A:WHINDOWS                 | ■== 887 (E)                     |
| (1) 7469 (古道加(E) 目 正確3746 友達加(A) X 7454 友能除(D) |                                 |
| 2714のある場所 種類 ファ                                |                                 |
| 👰 k:WEINDOMS Folder 24                         |                                 |
| 🕮 C:¥Data Files¥Photo2 – Folder 36             |                                 |
|                                                | -77化格成                          |
|                                                | 森 bap                           |
|                                                | メタリック 707. brp<br>1711- UDD bro |
|                                                | 于烏格子. bnp                       |
|                                                | t;)));););brp                   |
|                                                | 7'7*5 707, bro                  |
|                                                | ծեննի՝ երբ                      |
|                                                | CalVaZ.bap                      |
|                                                | II*27° T. bop                   |
|                                                | しゃほん玉 bop 🛞                     |
|                                                | ]]]  - 2±-7". bop ■             |
|                                                |                                 |

‰æ-ʉE'¤,É, ,éftf@fCf‹,Ì□\□¬fŠfXfg,Ì'†,Ìftf@fCf‹,ðfNfŠfbfN,·,é,±,Æ,É,æ,è□AfvfŒfrf...□[,ð•\ ަ,·,é,±,Æ,ª,Å,«,Ü,·□B,³,ç,Éf\_fuf‹fNfŠfbfN,·,é,Æ,»,Ì ‰æ'œftf@fCf‹,ð•ÇŽ†,Æ,µ,Ä•Ï□X,Å,«,Ü,·□B^³□kftf@fCf‹,ÌfAfCfef€ ,ðfNfŠfbfN,µ,½□ê□‡,É,Í□A^³□kftf@fCf‹,Ì'†,̉æ'œftf@fCf‹,Ì^ê——,ª•\ ަ,³,ê□Af\_fuf‹fNfŠfbfN,·,é,±,Æ,É,æ,è'¼□Ú•ÇŽ†,ÉŽw'è,·,é,±,Æ,à,Å,«,Ü,·□B

□@Œ»fo□[fWf‡f",ÅfŠfXfg,É'ljÁ,Å,«,éfAfCfef€,Í□A ☐ftfHf<f\_ ↓^3□kftf@fCf< □@,Å,·□B

### **]mfAfCfef€,Ì′ljÁ,Æ**[lí]œ[]n

]œfAfCfef€,Ì'ljÁ

□@fAfCfef€,Ì'ljÁ,Í□A□uftfHf‹f\_,ð'ljÁ(F)□vf{f^f"□E□u^³□kftf@fCf‹,ð'Ç ‰Á(A)□vf{f^f",ðfNfŠfbfN,·,é,±,Æ,É,æ,Á,Ä,¨,±,È,¤,±,Æ,ª,Å,«,Ü,·□B

 $\label{eq:linear_linear_line$ 

□c<u>^3□kftf@fCf<</u>,Ì'ljÁ

\_\_\_\_i‰º,̉æ'œ,ÌŠe∙"∙ª,ðfNfŠfbfN,∙,é,Æ□à-¾,ª∙\ަ,³,ê,Ü,·□j

| 追加する圧縮ファイル(*.LZH)を指定してください。                                          |                          |  |
|----------------------------------------------------------------------|--------------------------|--|
| C:¥<br>C:¥<br>DELPHI<br>TESTROOM<br>LETSTHEME&WAL<br>Theme<br>Xa Now | _圧縮ファイルに含まれている<br>画像ファイル |  |
| letst090. lzh<br>letst092. lzh<br>letst110. lzh                      |                          |  |
| 圧縮ファイル                                                               | ✓ OK ¥ 4+>tell           |  |

$$\begin{split} & []@[]u^{3}[]k] \S^{2}\dot{U}, \delta'C & \dot{A}(A)[]vf{f^f'', \delta'', \cdot, \mathcal{E}f_fCfAf[]fO, a^{2} \cdot \dot{Z}_{l}, a^{3}, a^{3}[]kftf@fCf <, \delta fAfCfef \in , \mathcal{E}, \mu, \ddot{A}'C & \dot{A}, \cdot, e, \dot{E}, \dot{I}_{A} = a^{3}[]kftf@fCf <, \delta fAfCfef \in , \mathcal{E}, \mu, \ddot{A}'C & \dot{A}, \cdot, e, \dot{E}, \dot{I}_{A} = a^{3}[]kftf@fCf <, \delta fAfCfef \in , \mathcal{E}, \mu, \ddot{A}'C & \dot{A}, \cdot, e, \dot{E}, \dot{I}_{A} = a^{3}[]kftf@fCf <, \delta fAfCfef \in , \dot{A}, e, \dot{A}, e, \dot{A}, e^{3}] kftf@fCf <, \delta fAfCfef \in , \dot{A}, e, \dot{A}, e^{3}] kftf@fCf <, \delta fAfCfef \in , \dot{A}, e^{3}[]kftf@fCf <, \delta fAfCfef \in , \dot{A}, e^{3}] kftf@fCf <, \delta fAfCfef \in , \dot{A}, e^{3}] kftf@fCf <, \dot{A}, e^{3}] kftf@fCf <, \dot{A}, e^{3}] kftf@fCf <, \dot{A},$$

#### ]œfAfCfef€,Ì[í[œ

[]@[]ufAfCfef€,ð[]í[]œ(D)[]v,ðfNfŠfbfN,·,é,Æ'l'ð'†,ÌfAfCfef€,ð[]í[]œ,·,é,±,Æ,ª,Å,«,Ü,·[]B

## \_mfffXfNfgfbfvfe[[f]]n

□@,Ü,½Let's Theme&Wallpaper!,Ì'å,«,È"Á'¥

,Æ,µ,Ä□AfffXfNfgfbfvfe□[f}^鎮,ÌftfġfCf<,ð^ê,Â,ÌfA□[f]fCfuftf@fCf<□i^3□kftf@fCf<□j,É•Û'¶,µ,Ä,¨ ,«□A'¾□ÚŽw'è,·,é,±,Æ,ª,Å,«,Ü,·□BfffXfNfgfbfvfe□[f},Ì□\□¬ftf@fCf<,Å, ,éfTfEf"fhftf@fCf<,â ‰æ'œftf@fCf<,È,Ç,ÍfTfCfY,ª'å,«,□A,g,c,Ì—e—Ê,È,ÇfVfXfef€,ÌfŠf\□[fX,ð'å—Ê,É□Á"ï,µ,Ä,µ,Ü,¢ ,Ü,·□B,»,ê,ð^3□kftf@fCf<^ê,Â,É,Ü,Æ,ß□AfTfCfY,ð^3□k,·,é,±,Æ,É,æ,èfVfXfef€,ÌfŠf\□[fX,ð—LŒøŠ^ —p,Å,«□A,Đ,Æ,Â,É,Ü,Æ,ß,é,±,Æ,É,æ,Á,ÄŠÇ— □,àŠy,É,È,è,Ü,·□B□<u>^3□kftf@fCf<,ðŽw'è,·,é□Û,Ì'□^Ó</u>

□@Œ»□Ý•Ï□X,Å,«,éfffXfNfgfbfvfe□[f},Ì□€-Ú,Í□A•ÇŽ†□A**fAfCfRf"**□A**fTfEf"fh**□A**fVfXfef€fJf** ‰□[□A**fJ□[f\f**<□A**fXfNfŠ□[f"fZ□[fo**□[,Ì,U,Â,Å,·□B

**]œ‰æ-Ê,Ì**]à-¾

□i‰º,̉æ'œ,ÌŠe•"•ª,ðfNfŠfbfN,·,é,Æ□à-¾,ª•\ަ,³,ê,Ü,·□j

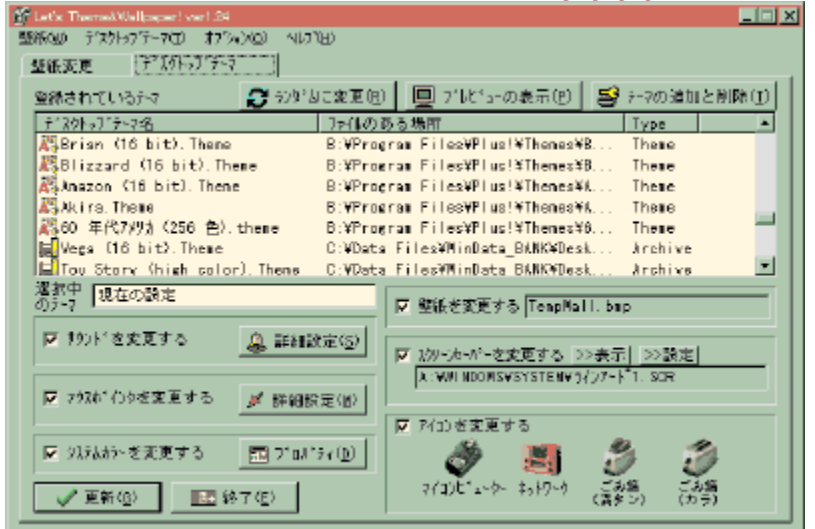

$$\begin{split} & \| @fffXfNfgfbfvfe[[f], \delta fNf S fbfN, \cdot, \acute{e}, \mathcal{E}[] AfAfCfRf", \hat{a} \bullet C Z^{+}, \dot{E}, C, ^{a}fvf G frf...[[ \bullet \ Z^{+}, \hat{a}, \dot{e}, \ddot{U}, \cdot] BfTfEf"fh, \mathcal{E}f J fEfXf|fCf"f^{, \acute{E}, A, \acute{e}, A, (\Box A fTfEf"fh, \dot{\Box} \underline{D'} \square \times \Box \dot{Y'} \dot{e}, \hat{a} f] \\ \underline{fCf"f^{,} \underline{D} \square \times \Box \dot{Y'} \dot{e}, \acute{E}, \mathcal{Z}, A, \mathcal{A} \square \times, @, Z'w' \dot{e}, \cdot, \acute{e}, \pm, \mathcal{R}, ^{a}, \mathcal{A}, «, \ddot{U}, \cdot] B \\ \hline @ \square u \square X \square V(G) \square v, \delta fNf S fbfN, \cdot, \acute{e}, \mathcal{E} fff X fNfgf bf vfe[[f], ^{a}fVf X fef \in, \acute{E}" /_2 ‰ f, ^{3}, \acute{e}, \ddot{U}, \cdot] B \\ \hline U, \acute{E}f` fFfbfN, ^{a}, \dot{E}, \dot{e}, \dot{a}, \dot{l}, \dot{I} \bullet \ddot{I} \square X, ^{3}, \acute{e}, ] \square A, », \dot{l} \square \acute{e} \square \ddagger \square A \square_{i}, \ddot{U}, \dot{A}, \dot{l} \square \dot{Y}' \dot{e}, ^{a} ^{o}, « Ge p, ^{a}, \acute{e}, \ddot{U}, \cdot] B \end{split}$$

□@□ufvfŒfrf...□[,Ì•\ަ(P)□v,ðfNfŠfbfN,·,é,Æ□AfAfCfRf",Æ"wŒi,ð□‡□¬,μ,½fvfŒfrf...□[,ª•\ ަ,³,ê,Ü,·□B

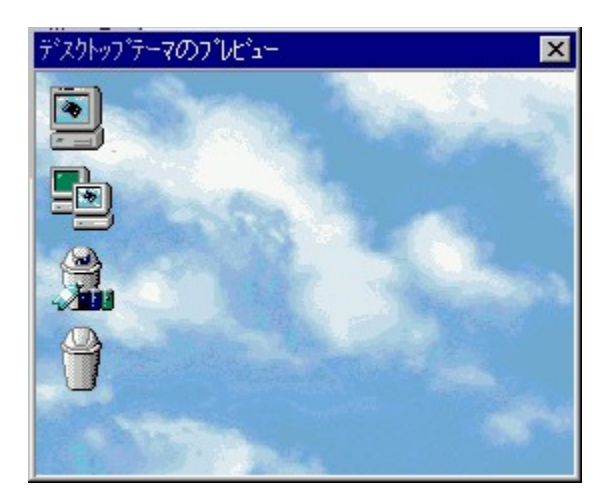

]@Še]]€-Ú,ð‰EfNfŠfbfN,·,é,Æ^ȉº,Ì,æ,¤,Èf|fbfvfAfbfvf]fjf...][,ª•\ަ,³,ê,Ü,·]B

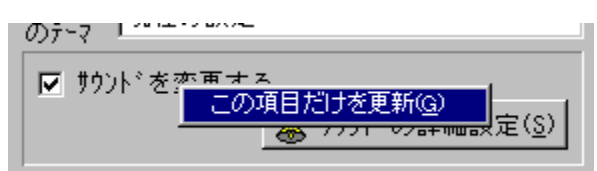

[]u,±,Ì[]€-Ú,¾,¯,ð[]X[]V(G)[]v,ðfNfŠfbfN,·,é,Æ[]A,»,Ì[]€-Ú,Ì"à—e,¾,¯,ªfVfXfef€,É[]X[]V,³,ê,Ü,·[]B

#### □œ^³□kftf@fCf<,ÌfvfŒfrf...□[,É,Â,¢,Ä

$$\label{eq:constraint} \begin{split} & [] @ver1.10^{E'O}, \hat{I}^3] kftf@fCf<, \hat{I}fffXfNfgfbfvfe][f}, \hat{I}fvf@frf...][, ESO, \mu, A]A^{e''Xfvf@frf...} \\ & [] [, \mu, A, \mu, U, \varkappa, \mathcal{A}'O, \hat{I}]Y'e, ^afNfSfA, ^3, e, A, \mu, U, \varkappa, \mathcal{A}, e, \varkappa Zd-I, ^a, , e, U, \mu, ½, ^a]Aver1.12^{E}]~, A, \hat{I}]A'E]I'e, e^3]kftf@fCf<, \hat{I}fffXfNfgfbfvfe][f}, afvf@frf...][, , é, ±, \mathcal{A}, ^a, A, «, é, æ, \varkappa, É, È, è, U, \mu, ½]B \end{split}$$

#### **]œ**]§ŒÀ

\_\_@Œ»'iŠK,Å,Í<u></u>[A<mark>fAfjf]\_\_[fVf‡f"f]\_[f\f<,Í[Ä<N"®,μ,È,¢,ÆfAfjf]\_[[fVf‡f",μ,Ü,¹,ñ]</mark>B,±,ê,É,Â,¢ ,Ä,Í"®"I,É•Ï[]X,Å,«,é•û–@,ð'2]\_`'†,Å,·,Ì,Å]A,μ,Î,ç,,¨'Ò,¿‰º,³,¢]B

## \_mfffXfNfgfbfvfe[[f},Æ,Í[H]

$$\begin{split} & \| @fffXfNfgfbfvfe[][f\}, & A, I = A, C, T = EfXfNfS = I = FXfNfS = I = FXfNfS = I = FXfNfS = I = FXfNfS = I = FXfNfS = I = FXfNfS = FXfNfS = F$$

$$\begin{split} & \square @fCf"f^\square[flfbfg, \texttt{A}, \texttt{i}, \pm, \texttt{l}fffXfNfgfbfvfe\square[f\}, \texttt{a}, \texttt{1}_2,, \texttt{a}, \texttt{m} \neg \texttt{`} \texttt{E}, \mu, \texttt{A}, \texttt{`'}, \texttt{e} \square A \ \texttt{C} \texttt{A} \ \texttt{D} \ \texttt{I}, \texttt{A} \ \texttt{Z} \ \texttt{C} \ \texttt{C} \ \texttt$$

]@^ê"xfCf"f^][flfbfg,ÌŒŸ]]õfT][fo][,Å]]ufffXfNfgfbfvfe][f}]v,ðŒŸ]]õ,µ,Ä,Ý,Ä]A,»,Ì] ¢ŠE,É]G,ê,Ä,Ý,ĉº,³,¢]I, ,È,½,Ì,o,b,ÌfffXfNfgfbfv,ª‰Ø,â,©,É,È,é,±,ÆŠÔ^á,¢ ,È,µ,Å,•]I

## \_mfffXfNfgfbfvfe[[f], iftfH[[f]fbfg, É, Â, ¢, Ä]n

Let's Theme&Wallpaper!, İfffXfNfgfbfvfe[[f}ftf@fCf<(\*.theme),  $\hat{L}_q, \hat{E}_$ ,  $\hat{A}, \hat{A}_AfffXfNfgfbfvfe[[f}, \delta \cdot \hat{B}, \mu, A, d, d, h]$ ,  $\hat{A}, \hat{A}_AfffXfNfgfbfvfe[[f], \delta \cdot \hat{B}, \mu, A, d, d, h]$ ,  $\hat{A}, \hat{A}_A = -p, \hat{A}, \hat{A}_A = -p, \hat{A}, \hat{A}_A = -p, \hat{A}, \hat{A}, \hat{A}_A = -p, \hat{A}, \hat{A},$ 

[]fŠe[]€-Ú,Ì[]à-¾[]"

 $[CLSID \{ 20D04FE0-3AEA-1069-A2D8-08002B30309D \} \ [CLSID \{ 208D2C60-3AEA-1069-A2D7-08002B30309D \} \ [CLSID \{ 645FF040-5081-101B-9F08-00AA002F954E \} \ [CLSID \{ 645FF040-5081-101B-9F08-00AA002F954E \} \ [CLSID \{ 645F7040-5081-101B-9F08-00A002F954E \} \ [CLSID \{ 645F7040-5081-100B-9F08-00A002F954E \} \ [CLSID \{ 645F7040-5081-100B-9F08-00A002F954E \} \ [CLSID \{ 645F7040-5081-100B-9F08-00A002F954E \} \ [CLSID \{ 645F7040-5081-100B-9F08-00A002F954E \} \ [CLSID \{ 645F7040-5081-100B-9F08-00A002F954E \} \ [CLSID \{ 645F7040-5081-100B-9F08-00A002F954E \} \ [CLSID \{ 645F7040-5081-100B-9F08-00A002F954E \} \ [CLSID \{ 645F7040-5081-100B-9F08-00A002F954E \} \ [CLSID \{ 645F7040-5081-100B-9F08-00A002F954E \} \ [CLSID \{ 645F7040-5081-100B-9F08-00A002F954E \} \ [CLSID \{ 645F7040-5081-100B-9F08-00A002F954E \} \ [CLSID \{ 645F7040-5081-100B-9F08-00A002F954E \} \ [CLSID \{ 645F7040-508-00A002F954E \} \ [CLSID \{ 645F7040-$ 

[Control Panel\Cursors] Arrow= Help= AppStarting= Wait= NWPen= No=SizeNS= SizeWE= Crosshair= IBeam= SizeNWSE= SizeNESW= SizeAll= UpArrow= ϳ¼2Îß²ÝÀ,Ì,Ì̧²Ù,ª<L∏q,³,ê,Ä,¢,Ü,∙∏B

```
[Control Panel\Desktop]
Wallpaper=
Pattern=(None)
TileWallpaper=0
WallpaperStyle=2
•ÇŽ†,Ì□Ý'è,ª<L□q,<sup>3</sup>,ê,Ä,¢,Ü,·□BWallpaper□€-Ú^ÈŠO,Í-³Ž<,µ,Ä,¢,Ü,·□iLet's Theme&Wallpaper!
,Å□Ý'è,<sup>3</sup>,ê,½•\ަ•û-@,ðŽg,Á,Ä,¢,Ü,·□B□j
```

[AppEvents\Schemes\Apps\.Default\.Default\.Current] [AppEvents\Schemes\Apps\.Default\AppGPFault\.Current] [AppEvents\Schemes\Apps\.Default\Maximize\.Current] [AppEvents\Schemes\Apps\.Default\MenuCommand\.Current] [AppEvents\Schemes\Apps\.Default\MenuPopup\.Current] [AppEvents\Schemes\Apps\.Default\Minimize\.Current] [AppEvents\Schemes\Apps\.Default\Open\.Current] [AppEvents\Schemes\Apps\.Default\Close\.Current] [AppEvents\Schemes\Apps\.Default\RestoreDown\.Current] [AppEvents\Schemes\Apps\.Default\RestoreUp\.Current] [AppEvents\Schemes\Apps\.Default\Ringln\.Current] [AppEvents\Schemes\Apps\.Default\Ringout\.Current] [AppEvents\Schemes\Apps\.Default\SystemAsterisk\.Current] [AppEvents\Schemes\Apps\.Default\SystemDefault\.Current] [AppEvents\Schemes\Apps\.Default\SystemExclamation\.Current] [AppEvents\Schemes\Apps\.Default\SystemExit\.Current] [AppEvents\Schemes\Apps\.Default\SystemHand\.Current] [AppEvents\Schemes\Apps\.Default\SystemQuestion\.Current] [AppEvents\Schemes\Apps\.Default\SystemStart\.Current] [AppEvents\Schemes\Apps\Explorer\EmptyRecycleBin\.Current] Še± ¼®Ý,Å,Ì»³ÝÄÞ,Ì̧²Ù-¼,ª‹L□q,³,ê,Ä,¢,Ü,·□B

*[Control Panel\Colors]* fEfCf"fhfE,ÌŠe•"•<sup>a</sup>,É',·,é□F,<sup>a</sup><L□q,<sup>3</sup>,ê,Ä,¢,Ü,·□B

*[Metrics]* ,±,Ìf\ftfg,Å,Í—<sup>~</sup>—p,µ,Ä,¢,Ü,¹,ñ⊡B

*[boot]* fXfNfŠ[[f"fZ[[fo[][,ª<L[]q,³,ê,Ä,¢,Ü,·[]B

#### **]œ″õ**]l

□<sup>™</sup>,±,Ìf\ftfg,Åftf@fCf<,ð'T,·□Û,Í^ȉ<sup>2</sup>,ÌŽè□‡,ð"¥,ñ,Å,¢,Ü,·□B ,P□D\*.themeftf@fCf<,É<L□q,<sup>3</sup>,ê,Ä,¢,ć[ê□Š,ð'T,µ,Ü,·□B ,Q□DŒ©,Â,©,ç,È,¢[]ê□‡,Í[A"%WinDir%̧<sup>2</sup>Ù-¼",Æ,µ,Ä□A,»,Ì[]ê□Š,ð'T,µ,Ü,·□B ,R□D,»,ê,Å,àŒ©,Â,©,ç,È,¢[]ê□‡,Í[A"%ThemeDir%̧<sup>2</sup>Ù-¼",Æ,µ,Ä□A,»,Ì]]ê□Š,ð'T,µ,Ü,·□B ,S□D,»,ê,Å,àŒ©,Â,©,ç,È,¢[]ê□‡,Í[Aftf@fCf<,Í•Ï□X,<sup>3</sup>,ê,Ü,<sup>1</sup>,ñ□B

## □mfffXfNfgfbfvfe□[f},Ì'ljÁ,Æ□í□œ□n

| ティスクトップテーマの意識と削除                     | X                                |
|--------------------------------------|----------------------------------|
| 表示SJ                                 |                                  |
| ^*. thene 17/1の指定                    | 使用するデスクトョブテーフ                    |
| B:¥Program Files¥Plus!¥The 😸 7別校*(E) | Nane Locate 🔺                    |
| ▶ Windows - 標準 theme                 | 🗛 Top Gun Theme. I B:¥Program 🍥  |
| ▶ Windows 95 (256 佳) thene           | 🗛 Akira. These 🛛 🗄 🖓 Program 🤍 👘 |
| ▶ 60 年代7%9∄ (256 色), theme           | 🗛 Mission Impossi B:¥Promran     |
| ▶ \$/1)7 (256 色).thene               | 💦 Stephen King, Thene B:¥Program |
| ▶ 危険動物 (256 色).thene                 | X-Files - The I B:¥Program       |
| ▶ レオオルト* な* と*ンチ (256 色).theme       | Alguares Dean (hig B:¥Program    |
| ▶ 羞金時代 (High Color), theme           | ASX-Files - The T B:¥Program     |
| ▶ スポーウ (256 色).thene                 | Ashideset O1. Theme B:¥Program   |
| ▶ ३३७४ (High Color). thene           | Ashideset Q2. Theme B:¥Program   |
| ▶ コンビュータの内側 (High Color).thene 📃     | ANTECH PLUS! 天外 B:¥Program       |
|                                      | ASTECH PLUS! 天外 B:#Program       |
| ●●● 深地未過か(1) (例 オペア未過か(1))           | ASTECH PLUS! 57 B:#Proarsn       |
| - marchanth                          | ASTECH PLUS! 55 B:#Proarsn       |
| 一耳線ファルの投産                            | Asbrian (16 bit) B:#Program      |
| ALTER TOP AND AL                     |                                  |
| 📳 追加する圧縮ファイルを指定(@)                   | 🗙 テーフを削除(Q) 🛛 🖌 QK 🛛 🗶 Qance I   |
|                                      |                                  |

,±,Ìf\_fCfAf[]fO,Å,İfffXfNfgfbfvfe[][f},Ì'ljÁ,Æ[]í[]œ,ð,µ,Ü,·[]B‰E,ÌfŠfXfg,É,ÍŒ»[]ÝŽg—p,Å,«,é,æ,¤,É[]Ý'è,³,ê,Ä,¢,éfffXfNfgfbfvfe[][f},ª•\ ަ,³,ê,Ü,·[]B[]¶[]ã,ÌfŠfXfg,ĺŽw'è,³,ê,½ftfHf<f\_,Ì'†,É"ü,Á,Ä,¢,éfffXfNfgfbfvfe[][f},Ìftf@fCf<[]i\*.theme[]j,ª•\ަ,³,ê,Ü,·[]B

#### ]œfffXfNfgfbfvfe][f}ftf@fCf<,Ì'ljÁ

[]@[uftfHf‹f\_(F)[]v,ðfNfŠfbfN,·,é,ÆfffXfNfgfbfvfe[[f},Ì, ,éftfHf‹f\_,ðŽw'è,·,é,± ,Æ,ª,Å,«[]A,»,ÌftfHf‹f\_,É, ,éfffXfNfgfbfvfe[[f},Ìftf@fCf‹,ªfŠfXfg,É•\ ަ,³,ê,Ü,·[]BfŠfXfg't,Ìftf@fCf‹,ðfNfŠfbfN,µ[]A[]u'1'ð,ð'ljÁ(I)[]v[]u,·,×,Ä,ð'Ç ‰Á(A)[]v,ðfNfŠfbfN,·,é,±,Æ,É,æ,Á,Ä[]A‰E,ÌŽg—p,Å,«,éfffXfNfgfbfvfe[[f},ÌfŠfXfg,ɉÁ,¦,é,± ,Æ,ª,Å,«,Ü,·[]B []@[]¶,ÌfŠfXfg,ÌfAfCfRf",Å[]i ▶ []j,ÌfAfCfRf",ª•\ަ,³,ê,Ä,¢,é,à,Ì,Í[]A,·,Å,ÉŽg p,Å,«,éfffXfNfgfbfvfe[[f},Æ,µ,Ä"o~^,³,ê,Ä,¢,éfffXfNfgfbfvfe[[f},Å,·[]B

#### **]œ^³**]kftf@fCf‹,Ì′ljÁ

$$\begin{split} & \left\| = \left( \int_{a}^{a} \int_{a}^{a} \int_$$

#### □œ^³□kftf@fCf<,ðŽg—p,·,é□Û,Ì'□^Ó

**1** D<sup>^</sup>3□kftf@fCf<,ÍLet's Theme&Wallpaper!,Ìfvf□fOf‰f€,ª'u,©,ê,Ä,¢ ,éftfHf<f\_,É"Letst",Æ"Temp",Æ,¢,¤ftfHf<f\_,ð□ì□¬,μ□A,»,±,Éftf@fCf<,ð"WŠJ,·,é,± ,Æ,É,æ,Ă,ÄfffXfNfgfbfvfe□[f},ð•ï□X,µ,Ä,¢,Ü,·□B,ä,¦,É□A,±,ÌftfHf<f\_,ðf†□[fU□['¤,Å□Á<Ž,µ,È,¢,æ,¤ ,É,µ,ĉº,³,¢□BfAf"fCf"fXfg□[f<,Ì□Û,É,í□Á,µ,Ä,à,ç,Á,Ä□\,¢,Ü,¹,ñ□B **2D**^ꉞ"Zip"Œ`Ž®,É,à'Ήž,μ,Ä,¢

 $\begin{array}{c} \mathsf{Z}_{[]} \bullet \mathsf{Z}_{[]} \bullet \mathsf{Z}_{[]} \bullet, \mathsf{Z}_{[]} \bullet,$ 

## □mfTfEf"fh,Ì□Ú□×□Ý'è□n

 $(\check{S}e \bullet ", \delta fNf\check{S}fbfN, \cdot, \acute{e}, Æ[]\dot{a}-3/4, \overset{a}{2} \bullet (\check{Z}_{1}^{\prime}, \overset{a}{2}, \acute{e}, \ddot{U}, \cdot)$ 

| サリハの推領設定                                                       |                 | ×                 |
|----------------------------------------------------------------|-----------------|-------------------|
| 79340                                                          | クーマのサウント・ファイト   | 現在の約21*77/1 📃     |
| 彩》Windows 起動                                                   | しけいどう ビンチー 起し   | 60 年代7793 - 起動    |
| 彩 smoons 称了                                                    | しわれた ダ ビンチー 起し  | 50 年代739カ- Flin   |
| 🕪 アブリウーションの起動                                                  |                 |                   |
| 🕪 アフ*リターションのお ア                                                |                 | 89                |
| (1) たい コマント*                                                   | しわした タイビンチー メリン | 60年代779月 - 711. 🔛 |
| 彩 たコー あっつ アッフィ                                                 | 長樹科 ダビンチーメル     | 60年代7月9月 - 火車 🥘   |
| ② 最小化                                                          | レオルビゲ ビガ・最い     | 50年代739月 - 最小 🦷   |
| ● 最大化                                                          | しけれい ゲービンチー 最   | 60年代7391 - 最大 🚽   |
| 後 <mark>陸州indows 起動                                    </mark> |                 |                   |
|                                                                | 1               | 0K(Q) X \$+)EK(Q) |

[]@,±,±,Å,ĺfffXfNfgfbfvfe[][f},ÅŽw'è,³,ê,Ä,¢,éfTfEf"fhftf@fCf<,ðfVfXfef€,É"½ ‰f,·,é,©[]A[]¡,Ì[]Ý'è,ð^ø,«'±,«Žg,¤,©[]A‰¹,ð-Â,ç,³,È,¢,æ,¤,É,·,é,©[]A,ðŽw'è,·,é,± ,Æ,ª,Å,«,Ü,·[]B []@—á,¦,Î[]A, ,é,¨<C,É"ü,è,Ì[]ufAfvfŠfP[[fVf‡f"fGf‰[][]v,ÌfTfEf"fhftf@fCf<,ª, ,Á,Ä[]A,»,ê,¾,⁻,ĺfffXf Nfgfbfvfe[[[f],ÉŠÖŒW,È,Žg—p,μ,½,¢Žž,È,Ç,ÉŽg—

p,µ,Ü,·[]B,Ü,½[]AWindows,ÌfAfNfVf‡f",Å[]uf[]fjf...[[fRf}f"fh[]v[]uf[]fjf...[[f]

fbfvfAfbfv□v,È,Ç,l□ACPU,Ì′x,¢f}fVf",È,Ç,Å,İ,¢,¿,¢,¿–Å,é,Ì,ª″Ï,í,μ,Š´,¶,é,±,Æ,ª, ,è,Ü,·□B,»,Ì,æ,¤ ,È□ê□‡□A□fŽg—p,μ,È,¢□,,,ð□Ý′è,μ,Ä,¨,,Æ□AfffXfNfgfbfvfe□[f},ð•ï□X,μ,½□Û,É,à□A‰¹,ª–Â,ç,È,¢ ,æ,¤,É□Ý′è,³,ê,Ü,;□B

#### □mŽw'è,Ì"à—e□n

□f•Ï□X,·,é□,,□cfffXfNfgfbfvfe□[f},ÌfTfEf"fhftf@fCf‹,ðfVfXfef€,É"½‰f,·,é,æ,¤,É,µ,Ü,·□B<sup>《</sup> ,ÌfAfCfRf",ª•\ަ,³,ê,Ü,·□B □fÃÞÌ«ÙÄ,Ì,Ü,Ü□,,□cŒ»□Ý,Ì□Ý'è,ð,»,Ì,Ü,Ü^ø,«Œp,¬,Ü,·□BfAfCfRf",Í•\ަ,³,ê,Ü,¹,ñ□B

 $[f\check{Z}g-p,\mu,\check{E},\varphi]_{,n}]c,\pm,ifAfNfVf\ddaggerf'',Å,i‰^{1},a-\hat{A},c,\check{E},\varphi,a,x,\acute{E}]\acute{Y}`\dot{e},\mu,\ddot{U},\cdot]B\overset{\checkmark}{\times},ifAfCfRf'',a\bullet,\check{Z},a,\acute{e},\ddot{U},\cdot]B$ 

## □mf}fEfXf|fCf"f^,Ì□Ú□×□Ý'è□n

 $(\check{s}e^{,}, \delta fNf\check{s}fbfN, \cdot, \acute{e}, \&\Box a^{-3/4}, a^{-3/4}, \dot{a}, \dot{z}, \dot{c}, \ddot{U}, \cdot)$ 

| 在10分别建筑建筑建                                                         |                      | ×                             |
|--------------------------------------------------------------------|----------------------|-------------------------------|
| <u>新</u> 心和                                                        | テーアのファイル名            | 現在のファイル名 -                    |
| そう標準の選択                                                            | Simpsons arrow.cur   | X-Files Arrow.cur             |
| ? 417"の凝れ</th <th>Simpsons help.cur</th> <th>X-Files Help.ani</th> | Simpsons help.cur    | X-Files Help.ani              |
| < <sup>(*)</sup> バーシンドで作業中                                         | Simpsona wait.ani    | X-Files Mait.ani              |
| (1)17-12(1)                                                        | Simpsona busy.ani    | X-Files Busy.ani              |
| 87师捕谣把                                                             | Simpsone cross.cur   | X-Files Cross.cur             |
| S <sup>(2)</sup> FAR Hall Har                                      | Simpsons beam.cur    | X-Files Beam.cur 👘            |
| 877788                                                             | Simpsons per cur     | X-Files Pen.ani               |
| 871作黑甜酸外                                                           | Simpsone no.our      | X-Files No.our                |
| (*)上下に拡大/縮小                                                        | Simpsone Size NS.our | X-Files Size NS. ani 💌        |
| 2003 日本為本日子書語                                                      | テーマのカーツト             | 現在のカーンル @ 変更する                |
| (/ <u>LJ_1AB</u>                                                   | 🍋                    | 〇 C 支更しない                     |
| B:#Program Files#Plus!#Th                                          | enes#Sinpsona bua 🔝  | <ul> <li>(二) 価単を使う</li> </ul> |
|                                                                    |                      | 1 (H 10) ¥ th/061(C)          |
|                                                                    |                      | ✓ 4676602                     |

$$\begin{split} & [@,\pm,\pm,Å, l) fffXfNfgfbfvfe[][f], ÅŽw'è, ^3, ê, Ä, ¢, éf \} fEfXf|fCf"f^[]if][][fVf<[]j, \deltafVfXfef€, É"½ % f, ·, é, ©[]A[]j, l][Y'è, ð^ø, «'±, «Žg, ¤, ©]AWindows•W[]€, l•¨, ðŽg—p, ·, é, æ, ¤, , É, ·, é, ©[]A, ðŽw'è, ·, é, ±, Æ, ², Å, «, Ü, ·]B \\ & [@fTfEf"fh, l]U][x]Y'è, Æ"^, ¶, æ, ¤, É]A, ¨<C, É"ü, è, l]f JfEfXf][][fVf<, ðŽg—p, µ, Ä, ¢, é[]ê[]‡, È, Ç, ÉŽg—p, ·, é, Æ, ¢, ¢, ÆŽv, ¢, Ü, ·]B \\ & [@method{matrix}] @ method{matrix} ff for a structure of the structure of the stru$$

#### □mŽw'è,Ì"à—e□n

□f•Ï□X,·,é□,,□cfffXfNfgfbfvfe□[f},Ìf}fEfXf|fCf"f^,ðfVfXfef€,É"½‰f,·,é,æ,¤,É,µ,Ü,·□B ,ÌfAfCfRf",ª•\ަ,³,ê,Ü,·□B □f•Ï□X,µ,È,¢□,,□cŒ»□Ý,Ì□Ý'è,ð,»,Ì,Ü,Ü<sup>^</sup>ø,«Œp,¬,Ü,·□BfAfCfRf",Í•\ަ,³,ê,Ü,¹,ñ□B

[]f•W[]€,ðŽg,¤[]"[]c•W[]€,Ìf}fEfXf|fCf"f^,ðŽg—p,∙,é,æ,¤,É[]Ý'è,μ,Ü,·[]B ≯,ÌfAfCfRf",ª•\ ަ,³,ê,Ü,·[]B

#### **]œ**[§ŒÀ

 $\label{eq:ani} \square @^{e} ``fAfjf \square [fVf + f"f] \square [fVf + ftf @ fCf < \square i*.ani \square j, Å fv f E frf ... \square [, ³, ê, È, ¢ + ¨, ª, , è, Ü, ·, ª \square A + Ï \square X, Í \square ³ \square í, É \square s, ¦, Ü, · \square B$ 

### **□mf□fjf**...**□[□**n

#### **⊡œ•ÇŽ†(W)**

ŠJ,(Ŏ)□c□c<u>ŠÈ^Õ∙ÇŽt•Ï□X,Ìf\_fCfAf□fO</u>,ð∙\ަ,μ,Ü,·□B ×ÝÀÞÑ,É•Ï□X(R)□c□cŠg′£∙ÇŽt•Ï□X,Ìf‰f"f\_f€∙ÇŽt•Ï□X,Æ"⁻,¶,Å,·□B

### **□œÃÞ¹⁄₂**,Ä⁻ÌßðÏ(T)

×ÝÅÞÑ,É•Ï□X(R)□c□cfffXfNfgfbfvfe□[f},Ìf‰f"f\_f€•Ï□X,Æ"⁻,¶,Å,·□B

#### $\Box ce \mu \hat{B}^{1}/4 \otimes \hat{Y}(O)$

#### **⊡œÍÙÌß(H)**

ĺÙÌß(H)□c□c,±,Ìftf@fCf<,Å,·□B

 $\underline{\tilde{O}^{\circ} \ast P^{\circ} \circ \tilde{O}^{\circ}(R)}_{\tilde{O}^{\circ}(R)} = \frac{\tilde{O}^{\circ} \ast P^{\circ} \circ \tilde{O}^{\circ}(R)}{\tilde{O}^{\circ}(R)} = \frac{\tilde{O}^{\circ} \ast P^{\circ} \circ \tilde{O}^{\circ}(R)}{\tilde{O}^{\circ}(R)} = \frac{\tilde{O}^{\circ} \ast P^{\circ} \circ \tilde{O}^{\circ}(R)}{\tilde{O}^{\circ}(R)} = \frac{\tilde{O}^{\circ} \ast P^{\circ} \circ \tilde{O}^{\circ}(R)}{\tilde{O}^{\circ}(R)} = \frac{\tilde{O}^{\circ} \ast P^{\circ} \circ \tilde{O}^{\circ}(R)}{\tilde{O}^{\circ}(R)} = \frac{\tilde{O}^{\circ} \ast P^{\circ} \circ \tilde{O}^{\circ}(R)}{\tilde{O}^{\circ}(R)} = \frac{\tilde{O}^{\circ} \ast P^{\circ} \circ \tilde{O}^{\circ}(R)}{\tilde{O}^{\circ}(R)} = \frac{\tilde{O}^{\circ} \ast P^{\circ} \circ \tilde{O}^{\circ}(R)}{\tilde{O}^{\circ}(R)} = \frac{\tilde{O}^{\circ} \circ \tilde{O}^{\circ}(R)}{\tilde{O}^{\circ}(R)} = \frac{\tilde{O}^{\circ} \circ \tilde{O}^{\circ}(R)}{\tilde{O}^{\circ}(R)} = \frac{$ 

,±,ÌÌβÛ¸Þ×Ñ,É,Â,¢,Ä(A)□c□cfo□[fWf‡f"□î∙ñ,È,Ç,ð∙\ަ,μ,Ä,¢,Ü,·□B

## **]**mŠÂ‹«,Ì]Ý'è]n

 $[]@,\pm,]f[]fjf...[[,Å,ILet's Theme&Wallpaper!,]'"®[]'S''Ê,É,Â,¢,Ä[]Ý'è,ð,\mu,Ü,·[]B$ 

## **□œ'S"Ê,ÉŠÖ,∙,é**□Ý'è

#### **□uÃÞ½¸Ä⁻ÌßðÏ,ÌÌ**ßÚËÞ°,ð∙∖ަ,∙,é**□**v

\_\_\_fffXfNfgfbfvfe□[f},̕ǎ†,ÌfvfŒfrf…□[,ð•\ަ,·,é,©,Ç,¤,©,ðʻl'ð,μ,Ü,·□B•\ަ,μ,È,¢,Æ ‰æ'œ,ð"WŠJ,μ,È,¢,Å,·,Þ•ª□AfffXfNfgfbfvfe□[f},Ì•\ަ,ª'¬,,È,è,Ü,·□B

#### **□u<N"®Žž,ÉŠg'£•ÇŽ†•Ï**□X,̱²ÃÑÁª⁻¸,ð□s,¤□v

□<sup>¨</sup><N"®Žž,ɕǎ†•Ĩ□X,Ì,»,ê,¼,ê,ÌfAfCfef€,ª•Û—L,,é ‰æ'œftf@fCf<□",ð<N"®Žž,ÉŒvŽZ,·,é,©,Ç,¤,©,ðŽw'è,µ,Ü,·□B<N"®Žž,ɱ²ÃÑÁª¯,,ð□s,Á,Ä,¢ ,½□ê□‡□A"o<sup>~</sup>,³,ê,Ä,¢,éfAfCfef€,Ì□",ª'□,¦,Ä,,é,Æ<N"®,ÉŽžŠÔ,ª,©,©,Á,Ä,µ,Ü,¢,Ü,·,Ì,Å□A,»,¤,¢ ,¤□ê□‡,É,ÍÁª¯,,ð,Í,,µ,ĉº,³,¢□B•ÇŽ†•Ï□X,ÌfŠfXfg,ð ‰EfNfŠfbfN,·,é,Æ□u±²ÃÑ,ÌŒÂ□",ðÁª¯,□v,Æ,¢,¤□€-Ú,ª□o,Ä,«,Ü,·,Ì,Å□A<N"®Žž,ÉÁª¯,µ,Ä,¢,È,¢□ê□‡,Í□A,»,Ìf□fjf...□[,ðŽÀ□s,·,é,± ,Æ,É,æ,Á,ı²ÃÑÁª¯,ð□s,¤,±,Æ,ª,Å,«,Ü,·□B

#### **□u•ÇŽ†,̉æ'œ,Í256□F,ÉŒ,□F,·,é□**v

ؖ<sup>¯</sup>"•ÇŽ†,ðᢆ‰ð'œ"x□E•́\ަ,Å,«,́é⊡́F□",ÉŠ̈̈̈̈̈Œ̈́W,Ē̈́,-256□F,ÉŒ\_□F,µ,Ü,·□B•ÇŽ†,Ì"WŠJ,ÉŽžŠÔ,Í,©,©,è,Ü,·,ª□A•ÇŽ†,Ìftf@fCf‹fTfCfY,ª□¬,³,,Ä□Ï,Þ,Æ,¢ ,¤—~"\_\_,ª, ,è,Ü,·□B‰æŽ¿—Ž,¿,àŽÀ—pfŒfxf‹,Å,·□B

#### **□u•ÇŽ†,̉æ'œ,ð^³□k,**•,é**□v**

\_\_\_\_\_\$ÇŽ†,ð^³\_k,μ,ÄfVfXfef€,Ḗ″½‰f,¯³,¹,Ü,·□B,±,ÌflfvfVf‡f",Í□A256□F,̕ǎ† ‰æ'œ,Å,μ,©"®□ì,μ,Ü,¹,ñ□B256□Ff,□[fh,ÅŽg—p,·,é,©□A□ã<LflfvfVf‡f",ðf`fFfbfN,μ,Ä,¨,•K—v,ª, ,è,Ü,·□B

#### **□uŒ,□F,Ì□**Û**□**AFinef,**□[fh,ðŽg**—p,•,é**□**v]

□¨•ÇŽ†,ð256□F,ÉŒ,□F,·,é□Û,É□A'Ê□ĺ,æ,è,àãY—í,ÉŒ,□F,Å,«,éFinef,□[fh,Å,¨,±,È,¢ ,Ü,·□BŽžŠÔ,Í,©,©,è,Ü,·,ª□AãY—í,ÉŒ,□F,Å,«,Ü,·□B

#### \_uftfH\_[f€,ð•\ަ,μ,Ä,¢,È,¢,Æ,«,Í□A•Ï□X,Ì□Û,É□i□s□ó<μ,ð•\ަ,μ,È,¢□v

[]"Let's Theme&Wallpaper!,ð"/CW",È,Ç,ÌfRf}f"fhf %fCf"flfvfVf‡f",Å<N" ®,µ,½[]ê[]‡,È,Ç[]AftfH[][f€, $^{a}$ •\ަ, $^{3}$ ,ê,Ä,¢ ,È,¢[]ó<µ,ŕǎ†,È,Ç,ð•Ï[]X,µ,½[]Û,É[]i]s[]ó<µ,ð•\ަ,µ,È,¢,æ,¤,É,µ,Ü,:]B,±,ê,Í[]A—á,¦,Î]]uLet's Theme&Wallpaper! Changer[]v,ðŽg,Á,Ä,¢,½[]ê[]‡[]A,±,ê,ðf`fFfbfN,µ,Ä,¢ ,È,¢[]ê[]‡,Í[]A•ÇŽ†,âfffXfNfgfbfvfe[][f},Ì•Ï[]X,Ì[]Û,É[]i]s[]ó<µ, $^{a}$ •\ަ, $^{3}$ ,êŽg p'†,Ìf^fXfN,ð'D,í,ê,Ä,µ,Ü,¢,Ü,:]B,±,ê,ðf`fFfbfN,µ,Ä,",¯,Î]]A[]i]s[]ó<µ,Í•\ ަ, $^{3}$ ,ê,Ü, $^{1}$ ,ñ,Ì,Åf^fXfN,ð'D,í,ê,é,±,Æ,Í,,è,Ü, $^{1}$ ñ]]B

# **]œ∙ÇŽ†,ÉŠÖ,∙,é**]Ý'è

#### **□u•ÇŽ†,Ì•\ަ•û-@□**v

[]@•ÇŽ†,Ì•\ަ•û-@,ð^ȉ⁰,Ì,UŽí—Þ,©,çŽw'è,Å,«,Ü,·[]B []ž<u>•W[]€[</u>]c<,P> []ž<u>f^fCf‹•\ަ‹@''\,ð—~\_p,·,é</u>[]c<,Q> []ž<u>‰æ-Ê,Ì'å,«,³,É[]‡,í,¹,ÄŠg'å•\ަ,·,é</u>[]c<,R> []ž<u>‰æ-Ê,Ì'å,«,³,É[]‡,í,¹,ÄŠg'å,μf^fCf‹•\ަ,·,é</u>[]c<,S> <u></u>]ž<u>‰æ-ÊfTfCfY,É∙ÇŽ†,ðŠg'å,∙,é</u>]c<,T> ]ž<u>Plus,ÌŠg'å∢@"\</u>]c<,U>

**□uŠg'å,μ,½Žž□A—],Á,½•"•ª,Ì"wŒi,ÉŽg—p,•,é□F□v** □@<,R>,Ì□ê□‡□A‰æ'œ,ÌŠg'å□E□k□¬Œã□A—],Á,½•"•ª,Ì□F,ðŽw'è,μ,Ü,·□B

# □œSusie Plug-In,Ì□Ý'è

Susie Plug-In,<sup>a</sup>fCf"fXfg[[[f<,<sup>3</sup>,ê,Ä,¢,È,<sup>-</sup>,ê,Î[]A[]uftfHf<f\_,ÌŽQ[]Æ[]v,ðfNfŠfbfN,µ[]ASusie Plug-In,<sup>a</sup>, ,éftfHf<f\_,ðŽw'è,·,é,±,Æ,É,æ,Á,Ä[]ASusie Plug-In,ðfCf"fXfg[[[f<,·,é,±,Æ,ª,Å,«,Ü,·[]B

‰º,ÌfŠfXfg,É,ÍfCf"fXfg[[f<,³,ê,Ä,¢,éSusie Plug-In,ðŠm"F,∙,é,±,Æ,ª,Å,«,Ü,·[]B

[|Susie Plug-In,ð26ŒÂ^È[]ãfCf"fXfg[][f‹,·,é,Æ‹N"®Žž,ÉfGf‰[[,ª•\ަ,³,ê,é,Æ,¢ ,¤•ñ[]],ðŽó,៑,Ü,μ,½[]BŒ»[]Ý'²[],'†,Å,·,ª[]AŽg—p,É,Í-â'è,È,¢,»,¤,Å,·[]B

# **]œfŒfWfXfgfŠ,Ì**]Ý'è

[!]€-Ú,ðf`fFfbfN,,,é]Û,É,ÍŒÂ]I,Ì]Ó"C,Ì]ã,Â]AfŒfWfXfgfŠ,ðfofbfNfAfbfv,,é,È,Ç,µ,Ä,",± ,È,¤,æ,¤,É,µ,ĉ<sup>9</sup>,<sup>3</sup>,¢]B ]u256]F,ÌfAfCfRf",ðŽg—p,\*,é]v ]"256]F,ÌfAfCfRf",ðŽg—p,Å,«,é,æ,¤,É]Ý'è,µ,Ü,·]B ] $u^{32}YAP^{3}U" @ Žž,É<sup>2</sup>YAYA,ð *\ަ]v$ ]"fEfCf"fhfE,ð,È,ß,ç,©,É $U" @,^3,^1,é,\pm,Æ,^3,Å,«,Ü,·]BMicrosoft Plus!,<sup>a</sup>fCf"fXfg][f<,³,ê,Ä,¢,é *K—v,<sup>a</sup>, è,Ü,·]B$ ]uftfHf"fg,ð,È,ß,ç,©,É,·,é]v $]"fWfffM][,ðŽg—p,µ,ĉæ-Ê,ÌftfHf"fg,ð,È,ß,ç,©,É *\ަ,µ,Ü,·]BMicrosoft Plus!,<sup>a</sup>fCf"fXfg][f<,³,ê,Ä,¢,é *K—v,<sup>a</sup>, è,Ü,·]B$ 

[]ufŒfWfXfgfŠ,Ì[]Ý'è,ð[]',«[]ž,Þ(S)[]v,ðfNfŠfbfN,∙,é,Æ[]Ý'è,³,ê,½"à—e,ðfVfXfef€,É"½‰f,³,¹,Ü,·[]B

## **□œfffXfNfgfbfv,Ì**□Ý'è

fffXfNfgfbfv,ÌfAfCfRf",ÌfefLfXfg•"•ª,Ì•¶Žš□F,Æ"wŒi□F,ð•Ï□X,·,é,± ,Æ,ª,Å,«,Ü,·□BfAfCfRf",Ì"wŒi□F,É,Â,¢,Ä,Í"§-¾,É□Ý'è,·,é,±,Æ,ª,Å,«,Ü,·□B

□¦□jfo□[fWf‡f",Å,͕ǎ†,ð•Ï□X,•,é,Æ□Ý'è,³,ê,Ä,¢ ,½•¶Žš□F,â"wŒi□F,ªfNfŠfA,³,ê,Ü,•□B,±,Ìf\ftfg,Å,͕ǎ†•Ï□X,Ì□Û,É□AŽw'è,³,ê,½□F,ð ‰ü,ß,Ä□',«□ž,Þ,æ,¤,É,μ,Ä,¢,Ü,•□B

## **]**mŠO∙"fvf□fZfX,©,ç,Ì<N"®**]**n

[]@fRf}f"fhf‰fCf",©,çflfvfVf‡f",ðŽw'è,µ<N"®,·,é,± ,Æ,É,æ,Á,Ä'¼,ÌfAfvfŠfP[[fVf‡f",Æ'g,Ý[]‡,í,¹,½Žg,¢•û,ª,Å,«,Ü,·[]B[]Ù[]ì,Ì<u>Let's Theme&Wallpaper!</u> <u>Changer</u>,Í,±,Ì<@"\,ð—~—p,µ,Ä[]ì,ç,ê,Ä,¢,Ü,·[]B'¼,É,à,¨<C,É"ü,è,Ìftf@fCf‰[[,ÌŠO•"fvf[]fOf‰f€,Ì —",ÉŽw'è,µ,Ä,¨,⁻,Î[]A,»,ÌŠO•"fvf[]fOf‰f€,Æ,µ,ĕǎ†•Ï[]X<@"\'™,ð—~—p,·,é,±,Æ,ª,Å,«,Ü,·[]B

,Ü,½□A,±,Ì<@"\,ð—~—p,·,éŠO•"fvf□fOf‰f€,厩—R,É□ì□¬,µ,Ä,à,ç,Á,Ä□\,¢ ,Ü,¹,ñ□B□ì□¬,µ,½,ç□A□¥"ñf□□[f<,Å~A—□,µ,ĉº,³,¢□BŒ©,Ä,Ý,½,¢,Å,·(^^;

**□fŠO•"fvf□fZfX**, ©, ç, ÌŠÈ'P,ÈŽg—p—á**□**,,

### □ffTf|□[fg,μ,Ä,¢,éfRf}f"fhf‰fCf"flfvfVf‡f"□"

**filename** [c Žw'è, 3,  $\hat{e}$ ,  $\frac{1}{2}$ ftf@fCf<,  $\frac{2}{3}$ fffXfNfgfbfvfe[[f}ftf@fCf<(\*.theme),  $\hat{E}$ ,  $\hat{c}$ fffXfNfgfbfvfe[[f},  $\delta$ [A‰æ'œff[[f^,  $\hat{E}$ ,  $\varsigma$ • $\zeta$ ކ,  $\delta$ • $\tilde{I}$ [X,  $\mu$ ,  $\ddot{U}$ ,  $\frac{1}{2}$ B eg.C:\Windows\bin\ LetsTheme.exe mygraphic.theme

/CT []c fffXfNfgfbfvfe[[f},ðf‰f"f\_f€,É•Ï[]X,µ[]A•Ï[]XŒã[]A[]I—¹,µ,Äfvf[]fZfX,ðŒ³,Ìfvf[]fOf ‰f€,É-ß,µ,Ü,·[]B eg.C:\Windows\bin\ LetsTheme.exe /CT

/CW  $[c Šg' ± •ÇŽ† •I]X @'',ð-~-p,\mu,Ä •ÇŽ†,ðf‰f"f_f€,É •I]X,\mu]A •I]XŒã]A]I-$ 1,µ,Äfvf]fZfX,ðŒ³,Ìfvf]fOf‰f€,É-ß,µ,Ü,·]B $eg.C:\Windows\bin\LetsTheme.exe/CW$ 

**/ST** □c fffXfNfgfbfvfe□[f},Ì□Ý'è‰æ-Ê,ð•\ަ, $\mu$ ,Ü,·□B eg.C:\Windows\bin\ LetsTheme.exe /ST

**/SW**  $\Box c \check{s}g' f \cdot \check{\zeta} \dagger \cdot \ddot{\Pi}X, \dot{W} \approx -\hat{E}, \delta \cdot \check{Z}_{+}^{\dagger}, \mu, \ddot{U}, \cdot \Box B$ eg.C:\Windows\bin\ LetsTheme.exe /SW

'¼,ÉfTf\[[fg,μ,Ä,Ù,μ,¢<@"\,ª, ,è,Ü,μ,½,ç<CŒy,Éf][[[f<,ð‰²,³,¢]B

#### FAQ(,æ,, ,鎿-â,Æ,»,̉ñ"š)

Let's Theme&Wallpaper!,ÉŠÖ,·,é $\Box$ A,æ,, ,鎿-â,Ɖñ"š,Å,· $\Box$ BfTf $\Box$ [fg,ð $\Box$ \z,·,é'O,É^ê"x,²Šm"F ‰<sup>Q</sup>,<sup>3</sup>,¢ $\Box$ B ^ȉ<sup>Q</sup>,ÌFAQ,ð"Ç,ñ,Å,à‰ðŒ^,Å,«,È,©,Á,½,Æ,«,Í $\Box$ A‰"—¶,È,fTf $\Box$ [fgŒW,Ü,Åf $\Box$ [f<,ð‰<sup>Q</sup>,<sup>3</sup>,¢ $\Box$ B

$$\label{eq:spherical_states} \begin{split} & \square\check{f} f \square [f V f \star ] \square [f V f \star ] \bullet [\Pi X, ^3, \hat{e}, \dot{E}, \dot{q} \square B \\ & \square\check{s} f A f C f R f'', \dot{I}'' w C i, \dot{\delta}'' \S - \frac{3}{4}, \dot{E}, \mu, \frac{1}{2}, \dot{I}, \dot{E} \square A \square \ddot{A} < N'' \circledast, \cdot, \acute{e}, \not{E} C E^3, \dot{E} - B, \acute{e} \square B \\ & \square\check{s} f G f \% \square [, ^{a} \square o, \ddot{A} f f f X f N f g f b f v f e \square [f \}, \dot{I} f f f E f'' f h, \hat{a} f | f C f'' f ^, ^{a} \bullet \ddot{I} \square X, \dot{A}, «, \dot{E}, \dot{A}, \frac{1}{2} \square B \\ & \square\check{s} \bullet C \check{Z} \dagger, \overset{a}{\bullet} \cdot \ddot{\Pi} X, \dot{A}, «, \dot{E}, \dot{q} \square B \\ & \square\check{s} Let's Theme \& Wallpaper!, \check{\sigma} \check{Z} g \_ p, \cdot, \acute{e}'O, \dot{I} \square \dot{A} \square \%, \dot{I} f f X f N f g f b f v, \acute{E} - B, \mu, \frac{1}{2}, \dot{q} \square B \\ \end{split}$$

## □mŽÓŽ«□n

Susie <y,Ñ Susie Plug-In,Æ,¢,¤,·,Î,ç,µ,¢ftfŠ[[fEfFfA,ðŒöŠJ,µ,ĉº,³,Á,Ä,¢ ,é,½,¯,¿,ñ,³,ñ□ANT4.0'Ήž,Ì,½,ß,É□s—ĺ,µ,Ä,¢,½,¾,¢,½□A,¨,¾,©□—fCf"fefbfN,³,ñ□E"àŽR□ —"Œ-k'å,³,ñ□EŠÖ□M⊡s,³,ñ□A,±,Ì□ê,ðŽØ,è,Ä,¨—ç□\,µ□ã,°,Ü,·□B

,Ü,½Let's Theme&Wallpaper!,ÌŠJ"□‰Šú,©,ç'½□",Ì•û,©,ç— I□X,È^ÓŒ©,âfAfCfffBfA,ð',,«□A'å•IŽQ□I,É,È,è,Ü,μ,½□BŠ´'z,â"®□ì•ñ□□,μ,Ä,,¾,¾,Á,½•û□X□A,± ,Ì□ê,ðŽØ,è,ĉü,ß,Ä,¨—ç,ð□\,μ□ã,°,Ü,·□B□¡Œã,à^ø,«'±,«—I□X,È^ÓŒ©,ð‰º,³,é,æ,¤,¨Šè,¢□\ ,µ<u>¯</u>ã,°,Ü,∙<u></u>B

## **□mfVfFfAfEfFfA,É,Â,¢,Ä□**n

[]@Let's Theme&Wallpaper!,ðŽg—p,μ,Ä,¢,½,¾,¢,½Š´'z,Æ,μ,Ä]A'½[",Ì•û,©,ç[],,¢•]‰ ¿,ð',,«[]A'½,,Ì]]³Ž®"Å,Ö,ÌŠú'Ò,Ì[]º,ðŽó,⁻,Ü,μ,½[]B,»,ÌŠú'Ò,É— []Ø,é,±,Æ,É,È,é,©,à,μ,ê,È,¢ ,Ì,ª[]S<ê,μ,¢,Ì,Å,·,ª[]A[]³Ž®"Å,ÍfVfFfAfEfFfA,É,μ,½,¢,ÆŽv,Á,Ä,¢,Ü,·[]Bfvf[]fOf‰f€,ÌŠJ"-,ðŒÂ[]I[]i,»,ê,àŠw[]¶,ª[]j,Å[]s,¤,É,Í,¨<à,ª,©,©,è,·,¬,é,ÆŒ¾,¤[]ó<μ,ð,²—[]‰ð,¢,½,¾,¢,Ä[]A,²<¦— Í,μ,Ä,¢,½,¾,⁻,ê,Î[]K,¢,Å,·[]B

[]@,±,Ìf\ftfg,ÌŽŽ—pŠúŠÔ,Í,Q[]TŠÔ,Å,·[]BŽŽ—pŠúŠÔ,ð‰ß,¬,Ä[]A^ø,«'±,«,²Žg p,É,È,é∙û,ĺfVfFfAfEfFfA"o~^,ð,¨Šè,¢,¢,½,μ,Ü,·[]BŽg—p,³,ê,È,¢[]ê[]‡,ĺfAf"fCf"fXfg[[[f<,μ,Ä ‰º,³,¢[]B

[]@fo[][fWf‡f"fAfbfv,Í-<sup>3</sup>—¿,Å,·[]B^ê"x"o<sup>~</sup>^,<sup>3</sup>,ê,½•û,©,ç'ljÁ—¿‹à,ðŽæ,é,æ,¤,È,±,Æ,Í, ,è,Ü,¹,ñ[] B ]@,Ü,½[]AfVfFfAfEfFfA,É"o<sup>~</sup>^,¢ ,½,¾,«,Ü,·,Æ[]A'å•[],Èfo[][fWf‡f"fAfbfv,ð,μ,½][Û,É,Í[]Af[]][[f‹,É,Ä,¨'m,ç,¹,³,¹,Ä,¢,½,¾,«,Ü,·[]B

#### **]œfVfFfAfEfFfA,Ì"o<sup>~</sup>**•û-@

### \_fflf"f‰fCf",Ì'—‹à[]"

,±,İf\ftfg,İ[]A<u>Š"Ž®‰ïŽÐfxfNf∩[[,ÌfVfFfAfŒfW</u>,É,æ,Á,Äflf"f‰fCf",É'—<à,·,é,± ,Æ,ª,Å,«,Ü,·]B,»,Ì]ê,ÅfVfFfAfEfFfA"o<sup>~</sup>^"Ô[]†,ª•\ަ,³,ê,Ü,·,Ì,Å[]A,·,®,É,±,Ìf\ftfg,ð[]³Ž®Žg p,Å,«,Ü,·]B"ñ]d'—<à,Ì-hŽ~,âfpfXf]]][fh,Ì]Ä"]s,È,Ç]A<u>•Ö—<sup>~</sup>,ÈfT][[frfX</u>,ð'ñ<Ÿ,µ,Ä,¢,Ü,·,Ì,Å]¥"ñ,<sup>2</sup>— <sup>~</sup>—p‰<sup>Q</sup>,³,¢]B "o<sup>~</sup> ~-¿,Í[]@**,V,O,O%o~**]@,Å,·]B ‰<sup>Q</sup><L,ÌfAfhfŒfX,Åflf"f‰fCf""o<sup>~</sup> ~-¿,ÌŽx•¥,ª,Å,«,Ü,·]B https://sw.vector.co.jp/swreg/step1.reserve?srno=SR002746

[]Š'èftfH[][f}fbfg,É<L"üŒã[]AfVfFfAfEfFfA"o<sup>~</sup>^"Ô[]†,ª•\ ަ,³,ê,Ü,·,Ì,Å[]A[]mf†[][fU[]["o<sup>~</sup>^[]nf\_fCfAf[]fO,ÌfpfXf[]][[fh,Ì—",É[]A•\ ަ,³,ê,éfVfFfAfEfFfA"o<sup>~</sup>^"Ô[]†,ð<L"ü,μ,ĉº,³,¢[]B'å•¶Žš[]¬•¶Žš,ð<æ•Ê,¢,½,μ,Ü,·,Ì,Å[]AŠÔ<sup>^</sup>á,¢ ,Ì"à—e,É,¨Šè,¢,μ,Ü,·[]B

### 

fNfŒfWfbfgfJ□[[fh,Ì,È,¢•û,Í<â□s□U□ž,É,æ,Á,Ä'—<à,·,é,±,Æ,ª,Å,«,Ü,·□B
"o<sup>^</sup> -¿,Í□@,V,O,O%o~□@,Å,·□B
<â□s□U□ž,É,æ,é'-<à,ð,²Šó-],³,ê,é•û,Í□A
%<sup>Q</sup><L<â□sŒû□À,É□□,V,O,O,ð□U,è□ž,ÝŒã□A<u>□Š'è,ÌftfH□[f}fbfg</u>,É•K—vŽ-□€
,ð<L"ü,µ,½f□□[f<,ð<yuya.maeda@ma1.seikyou.ne.jp>,Ü,Å'—□M,µ,Ä
%<sup>Q</sup>,³,¢□B'-<à,ðŠm"FŒã□AfVfFfAfEfFfA"o<sup>~</sup> ^"Ô□†,ð<L□Ú,µ,½f□□[f<,ð'—□M,¢,½,µ,Ü,·□B
□@
•Ÿ‰ª<â□s□@□,'¬Žx"X□i"X"Ô□@,Q,W,U□j</pre>

Ξ[]À"Ô[]†[]@,Q,X,Q,R,U,O -¼[]@[]@'O[]@**f}fGf**\_[]**@ftfEf**,,

,Ü, $\frac{1}{2}$ D4"dŽqfD[[f<, $\frac{a}{2}$ g—p,Å,«,È,¢•û,ÍDA‰°<L,Ü,ÅDu %o]•œ,Í, $\frac{a}{2}$ ,«Dv<y,NDu**ZŠ<L"üÜİ,Ý,Ì•Ô**[**M** p,ÌfnfKfL,ð"<sup>-</sup>••, $\mu$ , $\frac{1}{2}$ ••">Dv,Å'—<à, $\mu$ , $\frac{1}{2}$ Ž|,ð~A—D, $\mu$ ,Ä ‰°,3,¢DB,»,ÌDÛ,É,Í<u>DŠ'è,ÌftfHD[f}fbfg</u>,ðŽQDI,É, $\mu$ ,ĉ°,3,¢DBDÜ,è•Ô, $\mu$ •ÔDM— p,Ì,à,Ì,ÅfVfFfAfEfFfA"Ô□†,ð'—,è,Ü,·□B,È,é,×,•Ô□M—p,Ì•û,É□A"o<sup>~</sup>^ŽÒ,Ì□Z□Š,ÆŽ□-¼,ð<L"ü,µ,Ä,¨,¢,ĉ<sup>♀</sup>,³,¢□B□ã<L,Q,Â,Ì•û-@^ÈŠO,Å,Ì-â,¢□‡,í,¹,É,͉ž,¶,¢,¼,µ,©,Ë,Ü,·,Ì,Å□A,²— ¹□³,¨Šè,¢,¢,¼,µ,Ü,·□B —X'—,Ì"s□‡,È,Ç,Å□A,Q□TŠÔ'ö"x,©,©,é□ê□‡,à, ,è,Ü,·,Ì,Å,²—¹□³‰<sup>♀</sup>,³,¢□B

**'—,è[æ** ]§816]@•Ÿ‰ªŒ§[]t"úŽs[]¬'q3-59 'O"c[]@—T-ç

**]œ'**]^Ó

□@fVfFfAfEfFfA"o<sup>~</sup>^"Ô□†,ĺ□Ä"□s,¢,½,μ,Ü,¹,ñ,Ì,Å□A • K, **□Ifpf fRf",Æ,Í • Ê,ÉŽ†,É<L<sup>~</sup>^,μ,Ä,¨,,È,è,μ,Ä,¨,¢,ĉ<sup>Q</sup>,³,¢**□B□ufpf\ fRf",Ì,g,c,ªfNf‰fbfVf...,μ,Ä"o<sup>~</sup>^"Ô□†,ª,í,©,ç,È,,È,Á,½□v,Æ,¢,¤Ž-,à<N,±

JRf",I,g,c,ªJNf‰JbJVf…,μ,A"o" ^ ″O[]†,ª,í,©,ç,E,,E,A,½[]v,Æ,¢,¤Z–,à<N,± ,è,©,Ë,Ü,¹,ñ,Ì,Å[]A∙K, ¸•Ê,É<L~ ^,μ,Ä,¨,,æ,¤,É,μ,ĉº,³,¢[]B []@Ϋ'¥,Æ,μ,Ä[]A'—<à,³,ê,½,¨<à,É,Â,¢,Ä,͕ԊÒ,¢,½,μ,©,Ë,Ü,·,Ì,Å[]A"ñ[]d'—<à"™,ð,È,³,ç,È,¢,æ,¤ ,É,¨Šè,¢,μ,Ü,·[]B

fJfbfg[]•fy[[fXfg,µ,Ä•K—v[€-Ú,ð'Å,¿[]ž,ñ,¾, ,Æ[]Af[][[f<,É′£,è•t,¯,ĉ⁰,³,¢[]B

 $\begin{array}{c} || || || || f, \pm, \pm, @, \varsigma ||, || || || || \\ Let's Theme & Wallpaper!' -- < a \bullet \tilde{n} || || \\ \end{array}$ 

,²Žg—p,ÌLet's Theme&Wallpaper!,Ìfo[[fWf‡f"[]F

,"-¼'O □F □U,è□ž,Ý-¼<` □F e-mailfAfhfŒfX □F □U□ž<àŠz □F fRf□f"fg □F □i<L"ü,³,ê,È,,Ä,àŒ<□\,Å,·□j

□|□|□|**□**f,±,±,Ü,Å□,,□|□|□|

 $f = [f <, \hat{l} f^{f} f C f g f <, \hat{l} = u Let's T \& W '- \langle \hat{a} = v, \mathcal{E}, \mu, \ddot{A}, \varphi, \frac{1}{2}, \frac{3}{4}, \bar{}, \dot{e}, \mathcal{E} = U, \hat{e} \cdot \hat{e}, \bar{}, \hat{l} = \hat{U}, \hat{e} - \hat{e}, \hat{e}, \ddot{e}, \ddot{e}, \ddot{e}, \ddot{e}, \dot{e}, \dot$ 

## **]**m∙å]W]n

 $[]ŠŽ©[]i, iffSfWfif<, EfffXfNfgfbfvfe[[f], ð•å[]W, \mu, Ü, ·[]BŽ©[]i, ifffXfNfgfbfvfe[[f], , ðfCf"f^[[f]fbfg[]ã, Å"•\, \mu, Ä, Ý, Ü, <sup>1</sup>, ñ, ©[]HfffBfŒfNfgfŠfXfy[[fX, Í, ±, ¿, ç, Å'ñ<Ÿ, ¢, ½, \mu, Ü, ·[]B<»-i, <sup>a</sup>, , ê, , î<CŒy, É, "-â, ¢[]±, í, <sup>1</sup>‰<sup>2</sup>, <sup>3</sup>, ¢[]B$ 

### ′~[]ìŒ

'~□ìŒ ,ĺ'O"c□@—T-ç(yuya.maeda@ma1.seikyou.ne.jp),ª□ŠŽ□,μ,Ä,¢,Ü,·□B□³Ž®ŒöŠJ,¢ ,½,μ,Ü,μ,½,Ì,Å□A^ȉº,Ì,Q"\_,ðŽç,Á,Ä,¢,½,¾,¯,ê,ÎŽ©—R,É"]□Ú□E□Ä"z•z,ð,μ,Ä,à,ç,Á,Ä□\,¢ ,Ü,¹,ñ□B

,P[]DfA[][f]fCfu,Ì"à—e,ð‰ü•Ï,µ,È,¢,±,Æ[]B ,Q[]D[]Å[]Vfo[][fWf‡f",ª"z•z,³,ê,½[]ê[]‡,Í[]A[]Å[]V"Å,ðŒöŠJ,·,é,±,Æ[]B

<□§,Å,ĺ, ,è,Ü,¹,ñ,ª□A"]□Ú□æ" <sup>™</sup>,ðf□□[f<,Å~A—□,µ,Ä,à,ç,¦,ê,Î□K,¢,Å,·□ifŠf"fN,ð,ĺ,ç,¹,Ä,à,ç,¢ ,Ü,·(^^□U□j

,±,Ìf\ftfgfEfFfA,ðŽg—p,µ,½,¢,©,È,é'¹ŠQ,É'Î,µ,Ä,à•Û $\square$ Ø,µ,©,Ë,Ü,·,Ì,Å $\square$ A $\oplus$ Â $\square$ I,Ì $\square$ Ó"C,Ì $\oplus$ ³,Å,²Žg—p‰<sup>o</sup>,³,¢ $\square$ B

,Ü,½ DAfofO,â•s<ï D‡,É,Â,¢,Ä,Í,Å,«,é ŒÀ,è,Ì'Ήž,ð,µ,Ü,·,Ì,Å DA D`ŽÒ,Ü,Å<C Œy,Éf DD[f<,Å,²<sup>~</sup>A D

# fTf|[[fg

fTf|□[fg,â□Å□Vfo□[fWf‡f",Ì"z•z,͉º‹Lfz□[f€fy□[fW,Å,¨,±,È,¢,Ü,·□B

My Favorite Room http://yuya.neko.to/ (fAfhf@fX,ª•ï,í,è,Ü,µ,½)

<£"n,âfpf\fRf"□AfQ□[f€,È,Ç,Ì□î•ñ,ð"□M,μ,Ä,¢,Ü,·□BŒfަ"Â,à, ,é,Ì,Å<CŒy,É,²—^–K‰⁰,³,¢□B

Susie Plug-In,Æ,Í[A,½,¯,¿,ñ,³,ñ,ª[]ì[¬,µ,½],<@"\‰æ'œËÞ°±°Susie—p,Ì,̉æ'œ"WŠJfvf ‰fOfCf",Å,·[BSusie,Éfvf‰fOfCf",ð'g,Ý[ž,Þ,±,Æ,Å'½[]",̉æ'œftfH[[f]fbfg,É'Ήž,·,é,±,Æ,ª,Å,«,Ü,·[B,»,ÌSusie Plug-In,ÍŽd—I,ªŒöŠJ,³,ê,Ä,",è[A'¼,Ìf\ftfg,Å,à—~—p,Å,«,é,æ,¤,É,È,Á,Ä,¢, ,Ü,·[B,±,Ìf\ftfg,àSusie Plug-In,ð—~—p,µ,ÄJpeg,Gif,Mag,È,Ç,ð•\ Ž|,µ,Ä,",è[A'¼,ÌftfH[[f]fbfg,É,Â,¢,Ä,àSusie Plug-In,ð"üŽè,·,ê,Η~—p,·,é,±,Æ,ª,Å,«,é,æ,¤, ,É,È,è,Ü,·[]B

□Å□V,ÌSusie,ÆSusie,ÅŽg,¦,éfvf‰fOfCf",Í □@NiftyServe FQLD1,FGALAV,FGUI,FWINMM"™,ÌftfH□[f‰f€ □@WWW http://www.st.rim.or.jp/~otake/ ,É"o<sup>^</sup>,³,ê,Ä,¢,Ü,·□B

### f\_fCfAf□fO,ð•Â,¶,Ü,·□B

•ÇŽ†,Ì•\ަ•û-@,Ì□Ý'è,ð,¨,±,È,¤<u>f\_fCfAf□fO</u>,ð•\ަ,μ,Ü,·□B

□uLet's Theme&Wallpaper!□v,ð□I—¹,µ,Ü,·□B

Žw'è,³,ê,½ftf@fCf<,ŕǎ†,ð•Ï□X,µ,Ü,·□B

Žw'è,³,ê,½ftfHf<f\_,É, ,é'‰æ'œftf@fCf<,Ì'†,©,ç□Af‰f"f\_f€,ɉæ'œ,ð•Ï□X,μ,Ü,·□B

•Ï□X,·,é•ÇŽ†,ðŽw'è,µ,Ü,·□BfNfŠfbfN,·,é,ÆfvfŒfrf...□[,ɉæ'œ,ª•\ަ,³,ê,Ü,·□Bf‰f"f\_f€ ,É•Ï□X,·,é□Û,É,Í□A,±,ÌfŠfXfg,É, ,éftf@fCf<,Ì'†,©,çf‰f"f\_f€,ŕǎ†,ð•Ï□X,µ,Ü,·□B'€□Ì•û-@,ÍWindows,ÌfRf,f"f\_fCfAf□fO,Æ"<sup>-</sup>,¶,Å,·□B
'Ήž,µ,Ä,¢,鉿'œftfH□[f}fbfg,Ì'†,©,ç□Aftf@fCf‹fŠfXfg,É•\ަ,·,é ‰æ'œftfH□[f}fbfg,ðŽw'è,Å,«,Ü,·□B ,±,ÌfŠfXfg,É^³□kftf@fCf‹,Ì'†,ÉŠÜ,Ü,ê,Ä,¢,é'Ήž,∙,鉿'œftfH□[f}fbfg,̉æ'œftf@fCf‹,ª•\ ަ,³,ê,Ü,·□B ^³□kftf@fCf‹fŠfXfg,É∙\ަ,·,é^³□kftf@fCf‹f^fCfv,ÌŽw'è,Å,·□BŒ»□Ý,Ì□Š□ALZH,Zip,Arj,Cab,É'Î ‰ž,μ,Ä,¢,Ü,·□B ,±,ÌfŠfXfg,É,ĺŽw'è,³,ê,½ftfHf<f\_,Ì'†,É, ,é^³□kftf@fCf<,ª•\ަ,³,ê,Ü,·□Bftf@fCf<-¼,ðfNfŠfbfN,·,é,Æ□A^³□kftf@fCf<,Ì'†,É, ,鉿'œftf@fCf<-¼,ª•\ަ,³,ê,Ü,·□B ,±,Ìf{f^f",ð‰Ÿ,·,±,Æ,É,æ,è□A<u>fAfCfef€fŠfXf</u>g,É∙\ަ,³,ê,Ä,¢,éfAfCfef€,Ì□\□¬ ‰æ'œftf@fCf‹,Ì'†,©,çf‰f"f\_f€,É∙ÇŽ†,ð∙Ï□X,µ,Ü,·□B Œ»[]ÝŽw'è,³,ê,Ä,¢,éfAfCfef€,Ì[]î•ñ,ª•\ަ,³,ê,Ü,·[]BŽí—ÞfAfCfRf"[]i<mark>↓</mark> ⓓ[j][]AfAfCfef€,Ì[]Š[]Ý,·,é[]ê[]Š[]AŽí—Þ[]iŒ»Žž"\_,Å,ÍftfHf‹f\_,©^³[]ķ²Ù,©[]j[]A,»,ÌfAfCfef€,Ì[]\[]¬ ‰æ'œftf@fCf‹[]"[]A,ª•\ަ,³,ê,Ü,·[]B fAfCfef€,ÉftfHf<f\_,ð'ljÁ,μ,Ü,·□B<u>□Ú,μ,¢□à-¾</u>

fAfCfef€,É^³□kftf@fCf<,ðŽw'è,µ,Ü,·□B<u>□Ú,µ,¢□à-¾</u>

ʻl'ð,μ,Ä,¢,éfAfCfef€,ðfŠfXfg,©,ç∏í∏œ,μ,Ü,·∏B

fAfCfef€,ð[]\[]¬,µ,Ä,¢,鉿'œftf@fCf‹,Ì–¼'O,ª•\ ަ,³,ê,Ü,·[]Bftf@fCf‹,ðfNfŠfbfN,·,é,Æ[]ã,ÉfvfŒfrf...[[,ª•\ ަ,³,ê,Ü,·[]B,³,ç,Éf\_fuf‹fNfŠfbfN,·,é,Æ[]A,»,Ìftf@fCf‹,ð•ÇŽ†,Æ,µ,Ä[]Ý'è,·,é,±,Æ,ª,Å,«,Ü,·[]B Œ»∏Ý'l'ð,³,ê,Ä,¢,éfAfCfef€,Ì□Š□Ý,ð∙\ަ,μ,Ü,·□B

$$\label{eq:spinor} \begin{split} & \&^{\varrho}, \hat{f} \tilde{S} f X f g, \hat{A}' I' \delta, {}^{3}, \hat{e}, \frac{1}{2} f t f @ f C f <, \hat{f} v f \oplus f r f \dots [ [, {}^{\underline{a}} \bullet \backslash \check{Z} |, {}^{3}, \hat{e}, \ddot{U}, \cdot ] B v er 1.00, æ, e^{3} ] k f t f @ f C f <' t, \hat{h} \\ & \& a' @ f t f @ f C f <, \acute{E}, \hat{A}, ¢, \ddot{A}, \hat{a} f v f \oplus f r f \dots [ [, {}^{\underline{a}} \bullet \backslash \check{Z} |, \hat{A}, «, \acute{e}, æ, ¤, \acute{E}, \grave{E}, \grave{e}, \ddot{U}, \mu, \frac{1}{2} ] B \end{split}$$

fffXfNfgfbfvfe□[f}fŠfXfg,É•\ަ,³,ê,Ä,¢,éfffXfNfgfbfvfe□[f},Ì'†,©,çf‰f"f\_f€,Å•Ï□X,μ,Ü,·□B

fffXfNfgfbfvfe[[f},̕ǎ†,ÆfAfCfRf",ÌfvfŒfrf...[[,ðfEfCf"fhfE,É•\ަ,μ,Ü,·[]BŽÀ[]Û,̉æ– Ê,ð,»,Ì,Ü,Ü[]k[]¬,μ,½,à,Ì,ª•\ަ,³,ê,é,Ì,Å[]A•Ï[]X,μ,½Œã,ðŠm"F,·,é,±,Æ,ª,Å,«,Ü,·[]B[]Ý'èf[]fjf... [][,Å,±,ÌfvfŒfrf...[[,ðffftfHf<fg,Å•\ަ,·,é,©,Ç,¤,©,ðŽw'è,·,é,±,Æ,ª,Å,«,Ü,·[]B  $fffXfNfgfbfvfe[[f], \delta f \check{S}fXfg, \acute{E}' \check{C} & \acute{A} [E[i] @, \mu, \ddot{U}, \cdot [B] " \underline{\Box} \acute{U} \underline{\Box} \times$ 

"o<sup>~</sup>,³,ê,Ä,¢,éfffXfNfgfbfvfe□[f},ª•\ަ,³,ê□AfffXfNfgfbfvfe□[f},ðfNfŠfbfN,·,é,Æ,»,ÌfvfŒfrf...□[,ª•\ ަ,³,ê,Ü,·□BfŠfXfg,É,Í□AŽí—ÞfAfCfRf"□EfffXfNfgfbfvfe□[f}-¼□Eftf@fCf<,Ì, ,é□ê□Š□EŽí—Þ□A,ª•\ ަ,³,ê,Ü,·□B

‰EfNfŠfbfN,·,é,Æf|fbfvfAfbfvf□fjf...□[,ª•\ަ,³,ê□AfffXfNfgfbfvfe□[f},Ì□Ý'èftf@fCf<,Å, ,é\*.themef tf@fCf<,ðfefLfXfgfGfffBf^,ÅŠm"F,·,é,±,Æ,ª,Å,«,Ü,·□B,¤,Ü,fffXfNfgfbfvfe□[f},ª"WŠJ,Å,«,È,¢ ,Æ,«,ÉŠm"F,µ,Ä,Ý,ĉº,³,¢□B  $(\textcircled{E} \otimes [] \acute{Y}'l' \eth, \overset{\circ}{,} \acute{e}, \ddot{A}, \pounds, \acute{e} fff Xf Nfgf bf v f e [] [f \} - \overset{1}{/_{4}}, \overset{\circ}{=} \cdot [\check{Z}], \overset{\circ}{,} \acute{e}, \ddot{U}, \cdot [] B$ 

fffXfNfe□[f},ÌfTfEf"fh,ð•Ï□X,·,é,©,Ç,¤,©,ðŽw'è,μ,Ü,·□Bf`fFfbfN,³,ê,Ä,¢,È,¢ ,Æ•Ï□X,ĺ,³,ê,Ü,¹,ñ□B□ufTfEf"fh,Ì□Ú□×□Ý'è□v,É,æ,Á,Ä,æ,è□×,©,□Ý'è,·,é,±,Æ,ª,Å,«,Ü,·□B fffXfNfe□[f},Ìf}fEfXf|fCf"f^,ð•Ï□X,·,é,©,Ç,¤,©,ðŽw'è,µ,Ü,·□Bf`fFfbfN,³,ê,Ä,¢,È,¢ ,Æ•Ï□X,ĺ,³,ê,Ü,¹,ñ□B□uf|fCf"f^,Ì□Ú□×□Ý'è□v,É,æ,Á,Ä,æ,è□×,©,□Ý'è,·,é,±,Æ,ª,Å,«,Ü,·□B fffXfNfe□[f},̕ǎ†,ð•Ï□X,·,é,©,Ç,¤,©,ðŽw'è,µ,Ü,·□Bf`fFfbfN,³,ê,Ä,¢,È,¢,Æ•Ï□X,ĺ,³,ê,Ü,¹,ñ□B

fffXfNfe□[f},ÌfXfNfŠ□[f"fZ□[fo□[,ð•Ï□X,·,é,©,Ç,¤,©,ðŽw'è,μ,Ü,·□Bf`fFfbfN,³,ê,Ä,¢,È,¢ ,Æ•Ï□X,ĺ,³,ê,Ü,¹,ñ□B  $\begin{array}{l} fffXfNfe[[f], ljfAfCfRf", ðŽg-p, \cdot, é, ©, Ç, ¤, ©, ðŽw'è, µ, Ü, ·[]Bf`fFfbfN, ³, ê, Ä, ¢, È, ¢\\ , & \mathcal{F}\bullet \tilde{I}[]X, Í, ³, ê, Ü, ¹, ñ[]B\bullet \tilde{I}[]X, Å, «, éfAfCfRf", l\\ []ull̃^2ºYEß°À°[]v\\ []uE¯Äܰ, ²YEß°À°[]v\\ []u, ², Ý" (¶×)[]v\\ []u, ², Ý" (¶×)[]v\\ []u, ², Ý", (-žf^f")[]v\\ , l, S, Â, Å, ·[]BfvfŒfrf...[[, ª•\Ž], ³, ê, Ü, ·[]B\\ \end{array}$ 

fffXfNfgfbfvfe□[f},Ì"à—e,É□],Á,Ä□A•ÇŽ†□EfAfCfRf"□Ef}fEfXf| fCf"f^□EfTfEf"fh□EfXfNfŠ□[f"fZ□[fo□[,ð•Ï□X,μ,Ü,·□Bf`fFfbfN,³,ê,Ä,¢,È,¢□€-Ú,Í•Ï□X,³,ê,Ü,¹,ñ□B Œ»[]ÝLet's Theme&Wallpaper!,ÅŽg—p,Å,«,éfffXfNfgfbfvfe[[f},Ì^ê——,ª•\ަ,³,ê,Ü,·[]B

 $\check{Z}w'e,{}^{3},\hat{e},{}^{1}_{2}ftfHf<f_,\acute{E}, \ ,\acute{e}fffXfNfgfbfvfe[[f],{}^{a}\bullet\check{Z}_{1},{}^{3},\hat{e},\ddot{U},\cdot]B,\cdot,\mathring{A},\acute{E}"o^{^{,3}},\hat{e},\ddot{A},¢,\acute{e}fffXfNfgfbfvfe[[f],{}^{a}\bullet\check{Z}_{1},{}^{3},\acute{e},\ddot{U},\cdot]B,\cdot,\mathring{A},\acute{E}"o^{^{,3}},\hat{e},\ddot{A},¢,\acute{e}fffXfNfgfbfvfe[[f],{}^{a}\bullet\check{Z}_{1},{}^{3},\acute{e},\ddot{U},\cdot]B,\cdot,\mathring{A},\acute{E}"o^{^{,3}},\acute{e},\ddot{A},¢,\acute{e}fffXfNfgfbfvfe[[f],{}^{a}\bullet\check{Z}_{1},{}^{3},\acute{e},\ddot{U},\cdot]B,\cdot,\mathring{A},\acute{E}"o^{^{,3}},\acute{e},\ddot{A},¢,\acute{e}fffXfNfgfbfvfe[[f],{}^{a}\bullet\check{Z}_{1},{}^{3},\acute{e},\ddot{U},\cdot]B,\cdot,\mathring{A},\acute{E}"o^{^{,3}},\acute{e},\ddot{A},¢,\acute{e}fffXfNfgfbfvfe[[f],{}^{a}\bullet\check{Z}_{1},\acute{e},\acute{E}',\acute{e}fffXfNfgfbfvfe[[f],{}^{a}\bullet\check{Z}_{1},\acute{e},\acute{E}',\acute{e}fffXfNfgfbfvfe[[f],{}^{a}\bullet\check{Z}_{1},\acute{e}fffXfNfgfbfvfe[[f],{}^{a}\bullet\check{Z}_{1},\acute{e}fffXfNfgfbfvfe[[f],{}^{a}\bullet\check{Z}_{1},\acute{e}fffXfNfgfbfvfe[[f],{}^{a}\bullet\check{Z}_{1},\acute{e},\acute{E}',\acute{e}fffXfNfgfbfvfe[[f],{}^{a}\bullet\check{Z}_{1},\acute{e}fffXfNfgfbfvfe[[f],{}^{a}\bullet\check{Z}_{1},\acute{e}fffXfNfgfbfvfe[[f],{}^{a}\bullet\check{Z}_{1},\acute{e}fffXfNfgfbfvfe[[f],{}^{a}\bullet\check{Z}_{1},\acute{e}fffXfNfgfbfvfe[[f],{}^{a}\bullet\check{Z}_{1},\acute{e}fffXfNfgfbfvfe[[f],{}^{a}\bullet\check{Z}_{1},\acute{e}fffXfNfgfbfvfe[[f],{$ 

^3]kftf@fCf<,ÌfffXfNfgfbfvfe][f},ð'ljÁ,·,é,±,Æ,ª,Å,«,Ü,·]B

ʻΉž,Ì^³□kftfH□[f}fbfg,Í□A"LZH","ZIP","ARJ","CAB",Å,·□B‰ð"€,É,Í'Ήž,Ì,c,k,k,ª•K— v,Å,·,Ì,Å□Af\_fEf"f□□[fh□iURL:http://www.csdinc.co.jp/archiver/ ,Ì"□□‡fA□[fJfCfo□[□Efvf□fWfFfNfg,Ìfz□[f€fy□[fW,Åf\_fEf"f□□[fh,Å,«,Ü,·□j,μ,Ä,¨,¢ ,Ä□ASystemftfHf<f\_,ÉfRfs□[,μ,Ä,¨,¢,ĉ<sup>Q</sup>,³,¢□B‰ð"€—p,ÌDLL,ª,È,¢<sup>^3</sup>□kftfH□[f}fbfg,ð<sup>^</sup>μ,¤,± ,Æ,Í,Å,«,Ü,<sup>1</sup>,ñ□B "Zip"Œ`Ž®,É,Â,¢,Ä,Í□§ŒÀ,ª, ,è,Ü,·□B□¨<u>□Ú,μ,¢□à-¾</u>

LMZIP32.DLLVersion 1.20 WinFM32 & WinLM32 —p ZIP□'ŒÉ ^3□k□^‰ð"€ DLL Copyright 1996-97 by N.Yanagi

‰º,̱ÄÞÚ½,©,çf\_fEf"f□□[fh,·,é,±,Æ,ª,Å,«,Ü,·□B http://ha1.seikyou.ne.jp/home/yucha/pc/lzip3120.lzh Windows,ÌfAfNfVf‡f",ª∙\ަ,³,ê,Ä,¢,Ü,·∏B

fffXfNfgfbfvfe□[f}ftf@fCf<,Å□Ý'è,³,ê,Ä,¢,éftf@fCf<-¼,Å,·□B□Ý'è,³,ê,Ä,¢,È,¢□ê□‡,ĺ<ó —",É,È,è,Ü,·□B Œ»□Ý□Ý'è,³,ê,Ä,¢,éftf@fCf<-¼,Å,·□B

ŠefAfNfVf‡f",ðfNfŠfbfN,੶,é,Æ□A,±,Ì—",ª□X□V,³,ê,Ü,·□B<mark>I</mark>,ðfNfŠfbfN,·,é,Æ□A□Ý'è,³,ê,Ä,¢ ,éfTfEf"fh,ðŽŽ'®,·,é,±,Æ,ª,Å,«,Ü,·□B Œ»[]Ý[]Ý'è,³,ê,Ä,¢,éftf@fCf<-¼,ª•\ަ,³,ê,Ü,·[]B**I**,ðfNfŠfbfN,·,é,ÆŽŽ'®,·,é,±,Æ,ª,Å,«,Ü,·[]B

fEfCf"fhfE,È,Ç,ÌfVfXfef€fJf‰□[,ð∙Ï□X,·,é,©,Ç,¤ ,©,ðŽw'è,µ,Ü,·□B□ufvf⊡fpfefB(D)□v,ðfNfŠfbfN,·,é,Æ□A‰æ–Ê□Ý'è,Ìfvf⊡fpfefB,ª∙\ަ,³,ê,Ü,·□B
‰æ'œftf@fCf‹,ð,»,Ì,Ü,ܕǎ†,Æ,μ,Ä—<sup>~</sup>—p,μ,Ü,·□BŠg'å□E□k□¬□Ef^fCf‹,È,Ç,¢,Á,³,¢,¨,±,È,¢ ,Ü,¹,ñ□B ‰æ–ÊfTfCfY'å,ɉæ'œftf@fCf<,ðŠg'å□E□k□¬∙\ަ,μ,Ü,·□B‰æ'œ,ÌfAfXfyfNfg"ä,ĺ–³Ž<,³,ê,Ü,·□B

‰æ'œftf@fCf‹,ð‰æ–Ê,ÌfTfCfY,É[]‡,í,¹,ÄŠg'å,μ[]A•ÇŽ†,É,μ,Ü,·[]B,»,Ì[]Û[]AfAfXfyfNfg"ä[]i ‰æ'œ,Ì[]c‰¡,Ì"ä—¦[]j,ð•Ï,¦,È,¢,æ,¤,ÉŠg'å[]E[]k[]¬,μ,Ü,·[]B ‰æ'œftf@fCf‹,ð‰æ– Ê,ÌfTfCfY,É[]‡,í,¹,ÄŠg'å,µf^fCf‹Œ`Ž®,É•~,«‹I,ß,Ä[]A•ÇŽ†,É,µ,Ü,·[]B,»,Ì[]Û[]AfAfXfyfNfg"ä[]i ‰æ'œ,Ì[]c‰¡,Ì"ä—¦[]j,ð•Ï,¦,È,¢,æ,¤,ÉŠg'å[]E[]k[]¬,µ,Ü,·[]B Žw'è,³,ê,½‰æ'œftf@fCf<,ðf^fCf<Ž®,É∙~,«<I,ß,Ä∙ÇŽ†,Æ,µ,Ü,·∏B

Let's Theme&Wallpaper!,ð,æ,è•Ö—<sup>~</sup>,ÉŽg—p,·,é,½,ß,ÌfTfufvf□fOf‰f€,Å,·□B^ê'莞ŠÔ-^,ɕǎ†□EfffXfNfgfbfvfe□[f},ð•Ï□X,µ,½,è□AfpfjfbfNfL□[<@"\,ð'ñ<Ÿ,µ,Ä,¢,Ü,·□B"üŽè,Í<u>fTf</u>] <u>□[fgfz□[f€fy□[fW</u>,Å□B

# Q.fAfjf[][[fVf‡f"fJ][[f\f<,ª•Ï[]X,³,ê,È,¢[]B

 $A. \times \check{Z} \check{z}''_{,} \hat{A}, \hat{I}fAfjf\Box\Box[fVf\ddaggerf''fJ\Box[f\backslash f<, \acute{E}, \hat{A}, ¢, \ddot{A}, \acute{I}\Box\ddot{A}<N'' \ \ \mu, \dot{E}, ¢, ÆfVfXfef€, \acute{E}''2' mf, ³, \acute{e}, \ddot{U}, ¹, ~n\BoxB$ 

## $Q.fAfCfRf", \dot{l}"w@i,\dot{d}"\$-\overset{3}{4}, \acute{E}, \mu, \overset{1}{2}, \dot{l}, \acute{E}\squareA\square\ddot{A} < N" @, \cdot, \acute{e}, \pounds @ B$

A.Œ»Žž"\_,Å,ĺ□A•ÇŽ†,Ì•Ï□X,âfVfXfef€,ð□Ä<N"®,·,é,ÆfAfCfRf",Ì"wŒi□F,ð□Ý'è"à e,ªfNfŠfA,³,ê,Ä,µ,Ü,¢,Ü,·□B,±,ê,É,Â,¢,Ä,Í□¡Œã'Ήž,µ,Ä,¢,—\'è,Å,·□B

## $Q.fGf @[,^a_o, \ddot{A}fff XfNfgf bfvfe_[f], dfTfEf"fh, df|fCf"f^,^a \bullet \ddot{B}_X, \dot{A}, w, \dot{E}, \dot{E}, \dot{A}, \dot{A}_0 B$

A."Let's Theme&Wallpaper!",ÌfŒfWfXfgfŠ□î•ñ,ª‰½,©,Ì"□Žq,ɉó,ê,Ä,µ,Ü,Á,½‰Â"\ □«,ª, ,è,Ü,·□B

^ȉº,Ì•û-@,ÅfŒfWfXfgfŠ,ð^ê"x[]í[]œŒã[]A[]Ä‹N"®,·,ê,Î,Ù,Æ,ñ,Ç,ÌŽ- á,Å,Í•œ‹Œ,μ,Ü,·[]B,½,¾,μ[]A[]**Ý'è,μ,Ä,¢,½"à—e[]A"o<sup>~</sup>^,μ,Ä,¢ ,½fe**[**[f}**]**Aft**[[**fU**[["o<sup>~</sup>^[]î•ñ,Í-•[]Á,³,ê,Ü,·,Ì,Å[]A[]Ä,Ñ[]Ý'è,μ'¼,³,È,<sup>-</sup>,ê,Î,È,ç,È,,È,è,Ü,·[]B

,P□DfŒfWfXfgfŠfGfffBf<sup>^</sup>,ð<N" ®,μ,Ü,·□B□ifŒfWfXfgfŠfGfffBf<sup>^</sup>,ÍWindows,ÌftfHf<f\_,É, ,é REGEDIT.EXE,Æ,¢,¤ftf@fCf<,Å,·□B□j ,Q□DfŒfWfXfgfŠfGfffBf<sup>^</sup>,Å **HKEY\_CURRENT\_USER\Software\Yucha**,ðŠJ,¢,ĉ<sup>Q</sup>,³,¢□B ,R□DfcfŠ□[,É□u**WallChanger**]v,Æ,¢,¤,Ì,ª, ,é,ÆŽv,¢,Ü,·,Ì,Å□A,»,ê,ð□í□œ,µ,ĉ<sup>Q</sup>,³,¢□B□i ‰EfNfŠfbfN,Ìf□fjf...□[,É□í□œ,ª, ,è,Ü,·□j ,S□DLet's Theme&Wallpaper!,ð□Ä<N" ®,µ,ĉ<sup>Q</sup>,³,¢□B

,±,ê,'nðŒ^,μ,È,¢[]ê[]‡,͉"—¶,È,[]ìŽÒ,Ü,Å~A—[],μ,ĉº,³,¢[]B[]o—^,éŒÀ,è,Ì'Ήž,ð,³,¹,Ä,à,ç,¢ ,Ü,·[]B flf"f‰fCf"f\ftfg,ðfCf"f^[[flfbfg,â[]î•ñŽ[],È,Ç,Åf\_fEf"f[][[fhfT[][frfX,ð,µ,Ä,¢,é[]AŠ"Ž® ‰ïŽÐfxfNf^[][,ªŽn,ß,½fVfFfAfEfFfA,Ìflf"f‰fCf"Œ^ŽZfT[[frfX,Å,·[]B

<fVfFfAfŒfWfz[[f€fy[[fW,æ,è>

 $fxfNf^[[]EfVfFfAf@fW]EfT[[frfX,I]AfVfFfAfEfFfAŽg_p_;]'--<a fter the started of the started of$ 

[U,μ,,ĺ‰º<LfAfhfŒfX,Å]B http://www.vector.co.jp/swreg/swreg.html

#### Q.∙ÇŽ†,ª∙Ï□X,Å,«,È,¢□B

A.Let's Theme&Wallpaper!,Ì□Å□‰ ,Ì<N"®□ó'Ô,Å,Í□A"BMP",ÌŠg'£Žq,ðŽ□,Âfrfbfgf}fbfvftf@fCf<,µ,©•ÇŽ†,Æ,µ,ÄŽw'è,Å,«,Ü,¹,ñ□B,»,ê ,ðŠg'£,·,é,½,ß,É,Í<u>Susie Plug-In</u>,Æ,¢,¤f\ftfg,ðŽg,¢,Ü,·□B□Ý'è,Ìfvf‰fOfCf",Ì —",ÅŒ»□ÝfCf"fXfg□[f<,³,ê,Ä,¢,éPlug-In,ªŠm"F,Å,«,Ü,·□B ,Ü,½IE4.0,©,ç"±"ü,³,ê,½HTMLftf@fCf<,ð•ÇŽ†,Æ,µ,ÄŽw'è,·,é<@"\,É,Í,Ü,¾'Ήž,µ,Ä,¢,Ü,¹,ñ□B

#### Q.Let's Theme&Wallpaper!, $\delta Zg - p$ ,·, $\epsilon'O$ , $I \square A \square \infty$ ,IfffXfNfgfbfv,E-B, $\mu$ , $\frac{1}{2}$ , $\xi \square B$

A.ffftfHf<fg,ÌfffXfNfgfbfv,<sup>a</sup>,Ç,¤,¢,¤,à,Ì,Å, ,é,©,ÍŽg—p,<sup>3</sup>,ê,Ä,¢,éf}fVf",âOS,Ìfo□[fWf‡f",È,Ç—I□X,Èf^fCfv,<sup>a</sup>, ,è□A□<sub>i</sub>,Ì,Æ,±,ë,»,Ì,æ,¤,ÈŒ<sup>3</sup>,É-ß,·<@"\,Í,Â,¢,Ä,¢,Ü,<sup>1</sup>,ñ□B,±,Ì-â'è,É,Â,¢,,Ä,[□AŽŸfo□[fWf‡f",Åfe□[f},Ì]□□¬<@"\,Ì^êŠÂ,Æ,µ,Ä□Å□‰,Ì<N"®Žž,ÉffftfHf<fg,Ìfe□[f},ð□□¬,·,é,æ,¤,É,µ,Ä'1‰ž,·,é—\'è,Å,·□B,"Žè□",Å,·,ª□AfAfCfRf""™•Ï□Xf\ftfg,ð,²Žg—p,É,È,ç,ê,Ä,²Ž©•<sup>a</sup>,Å-ß,<sup>3</sup>,ê,é,©□AWindows,ð□ÄfZfbfgfAfbfv,µ,Ä'1‰ž,µ,ĉ<sup>2</sup>,³,¢□B

Generated by HelpWriter.Document end...